# ECONOMETRÍA CON ESTIMACIONES PARA MÉXICO Guía para la solución de los ejemplos

Autora: María Delfina Ramírez Posgrado/ Facultad de Economía / UNAM

Esta guía contiene las instrucciones de cómputo para los resultados numéricos y gráficos de los ejemplos trabajados en el libro. El orden que se sigue en este documento es acorde con la descripción de las Tablas en el Apéndice C: 'Bases de Datos usadas en las Estimaciones' en la parte final del texto.

## **CONTENIDO**

#### TABLA C.1 (Comandos para EViews 7)\* BIRTH 3 (Comandos para STATA 12)\* BIRTH 4 TABLA C.2 Generando resultados Cap. 3 sección 3.3 con SPSS 14 Generando resultados Cap. 3 sección 3.4 con SPSS 16 Generando resultados Cap. 6 sección 6.4 con SPSS 18 Generando resultados sección 6.5 con SPSS 20 Generando resultados Cap. 8, Sección 8.7 con SPSS 21 TABLA C.4 Generando resultados Cap. 7 sección 7.5 con SPSS 27 Generando resultados Cap. 7 sección 7.6 con EViews 29 TABLA C.6 Generando resultados Cap. 6 Sección 6.2 con EViews 30 TABLA C.8 Generando resultados Cap. 6 Sección 6.6.1 con SPSS 33 TABLA C.9 Generando resultados Cap. 9 Sección 9.1 con SPSS 35 Generando resultados Cap. 9 Sección 9.2 con SPSS 36 TABLA C.11 Generando resultados Cap. 9, Sección 9.3 con SPSS 37 Generando resultados Cap. 9, Sección 9.3 con STATA 12 41

## Tabla C.1

## **BIRTH** (Comandos para EViews 7)\*

Archivo: Birth2006.wf1

Sample @all IF gnipc < 5000

Ecuación 1:

LS birth c gnipc mi View / Residual diagnostics / Histogram – Normality test View / Actual, Fitted, Residual / Residual Graph

Gráficas:

Seleccionar presionando la tecla de control: gnipc mi birth (abrir como grupo) View / Graph / Basic type / Distribution / Histogram / Multiple graphs View / Graph / Basic type / Scatter / Multiple series: Lower triangular matrix

Ventana de comandos: show birth @sqrt(gnipc) @sqrt(mi) View / Graph / Basic type / Distribution / Histogram / Multiple graphs View / Graph / Basic type / Scatter / Multiple series: Lower triangular matrix / Fit lines: Regression line

Ecuación con variables transformadas: LS birth c @sqrt(gnipc) @sqrt(mi)

Ecuación final: LS birth c @sqrt(mi) Forecast: birthf

#### Gráfica:

Seleccionar presionando la tecla de control: mi birth birthf (abrir como grupo) View / Graph / Basic type / Scatter / Single graph – First vs. All

\*Los comandos generan las tablas y figuras en el orden en que aparecen en el texto.

#### **BIRTH** (Comandos para Stata 12)

Archivo: Birth.dta

Guardamos el archivo en Excel en formato .csv o lo importamos desde Stata

El comando *insheet* no se puede utilizar con el tipo de extensión .xlsx que tienen los archivos Excel. Pero es posible ingresar cualquier archivo de Excel a STATA desde el menú *File / Import / Excel spreadsheet*. Y al seleccionar el archivo necesario lo importa directamente a STATA. En comando sería: *import excel ''dirección del archivo'', sheet (''hoja deseada'') firstrow*.

La opción *sheet* nos permite decidir qué hoja de excel y la opción *firstrow* indica a STATA que el nombre de las variables está en la primer fila.

Alternativamente es posible utilizar desde Excel: *Guardar como*, y en tipo seleccionar *CSV*(delimitado por comas). Esto genera un archivo con extensión .csv que se puede introducir a STATA utilizando el comando *insheet*.

Una vez ingresado el archivo en Excel podemos renombrar las variables, en este caso:

rename v1 BIRTH

rename v2 GNIPC

rename v3 MI

#### rename v4 PAIS

Los datos que están en rojo, vistos a través del comando edit, señalan que STATA está considerando dichos datos como tipo string. Para modificarlos y ser manipulados utilizamos el comando:

destring NATALIDAD INBPC MI, replace force

destring NATALIDAD INBPC MI, replace ignore (NA)

Ahora es posible utilizar los datos para el análisis estadístico y por lo tanto realizamos la regresión lineal propuesta:

*birth = f(c,gnipc, mi) con la restricción: gnipc<5000* 

| Source   | SS         | df      | MS        |         | Number of obs | =  | 111     |
|----------|------------|---------|-----------|---------|---------------|----|---------|
|          |            |         |           |         | F(2, 108)     | =  | 141.97  |
| Model    | 9117.3988  | 2       | 4558.6994 |         | Prob > F      | =  | 0.0000  |
| Residual | 3467.85976 | 108 3   | 2.1098126 |         | R-squared     | =  | 0.7245  |
|          |            |         |           |         | Adj R-squared | =  | 0.7193  |
| Total    | 12585.2586 | 110 1   | 14.411441 |         | Root MSE      | =  | 5.6666  |
|          |            |         |           |         |               |    |         |
| BIRTH    | Coef.      | Std. Er | r. t      | P> t    | [95% Conf.    | In | terval] |
| GNIPC    | 0015162    | .000555 | 1 -2.73   | 3 0.007 | 0026165       |    | 0004158 |
| MI       | .225037    | .02287  | 9 9.84    | 1 0.000 | .1796868      |    | 2703872 |
| _cons    | 19.40718   | 1.98179 | 3 9.79    | 0.000   | 15.47892      | 2  | 3.33544 |

. reg BIRTH GNIPC MI if GNIPC<5000

Para obtener los test de normalidad se guardan los valores de los residuos de la estimación:

#### predict errors, residuals

A continuación obtenemos estadísticos descriptivos de los errores de estimación:

sum errors if GNIPC<5000, detail

|     |             | Residual  | 5           |          |
|-----|-------------|-----------|-------------|----------|
|     | Percentiles | Smallest  |             |          |
| 1%  | -9.991594   | -11.04855 |             |          |
| 5%  | -8.106346   | -9.991594 |             |          |
| 10% | -7.085493   | -9.868693 | Obs         | 111      |
| 25% | -4.464684   | -9.558644 | Sum of Wgt. | 111      |
| 50% | 1098966     |           | Mean        | 1.28e-08 |
|     |             | Largest   | Std. Dev.   | 5.614802 |
| 75% | 3.891991    | 10.34041  |             |          |
| 90% | 7.582382    | 10.77389  | Variance    | 31.526   |
| 95% | 8.927711    | 13.74673  | Skewness    | .2807546 |
| 99% | 13.74673    | 15.37404  | Kurtosis    | 2.533499 |

#### Residuals

Y se obtiene un test de normalidad de Jarque-Bera:

#### sktest errors if GNIPC<5000

| . sktest error | rs if GNIE | PC<5000        |                |             |                    |
|----------------|------------|----------------|----------------|-------------|--------------------|
|                | Ske        | wness/Kurtosis | tests for Norm | ality       |                    |
| Variable       | Obs        | Pr(Skewness)   | Pr(Kurtosis)   | adj chi2(2) | joint<br>Prob>chi2 |
| errors         | 111        | 0.2082         | 0.2963         | 2.74        | 0.2543             |

Adicionalmente podemos obtener el histograma:

histogram errors if GNIPC<5000, width(1) frequency normal

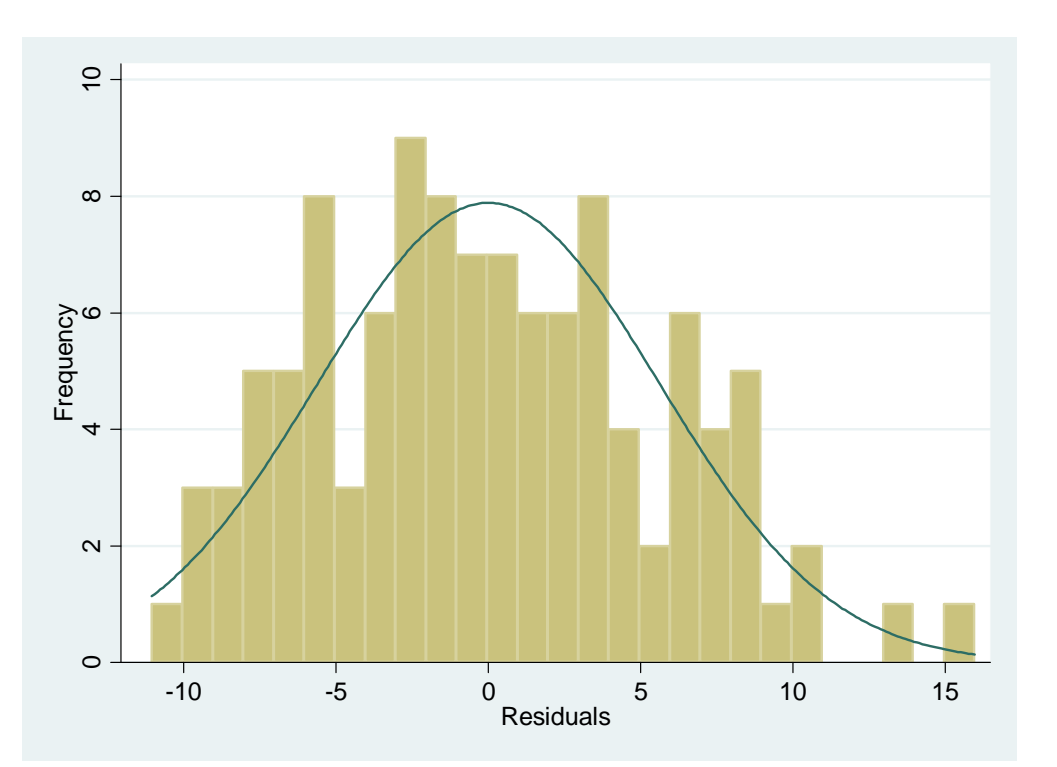

#### Y para la gráfica de residuos

#### line errors obs if GNIPC<5000, title(BIRTH RESIDUALS)

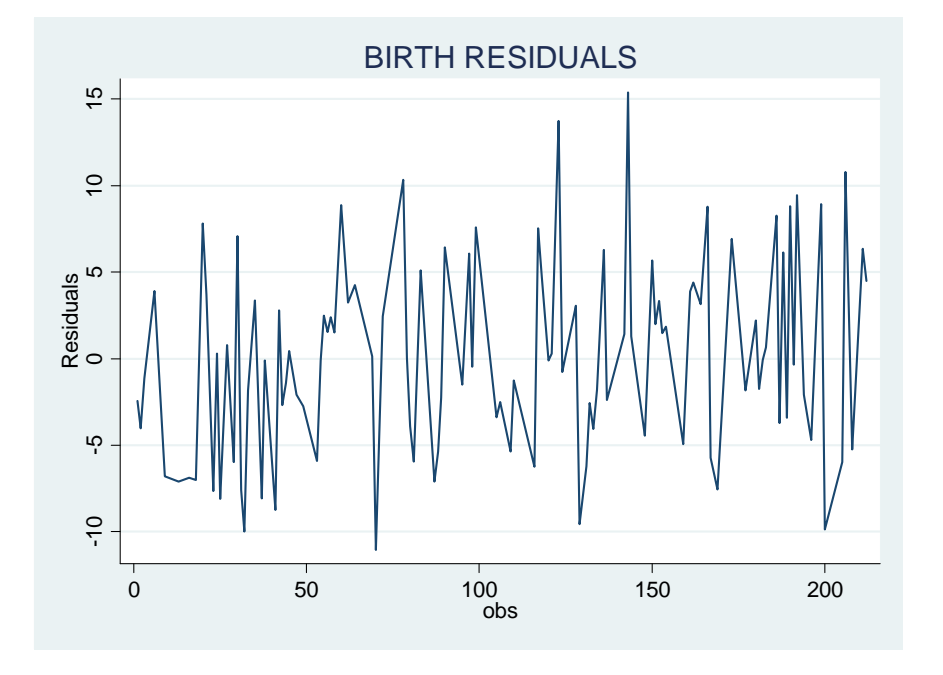

Para realizar análisis descriptivo pedimos los histogramas de cada variable con el comando

histogram variable, frequency normal

Para el caso de la variable BIRTH

histogram BIRTH if GNIPC<5000, width(2.5) start(7.5) frequency</pre>

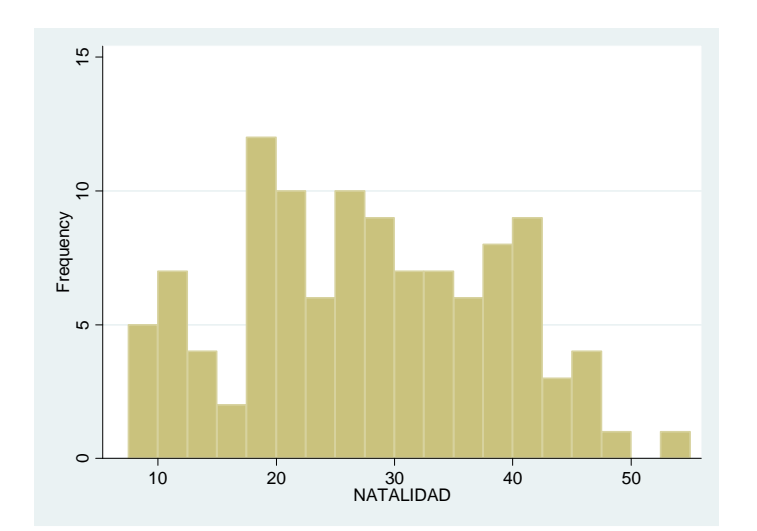

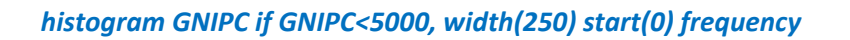

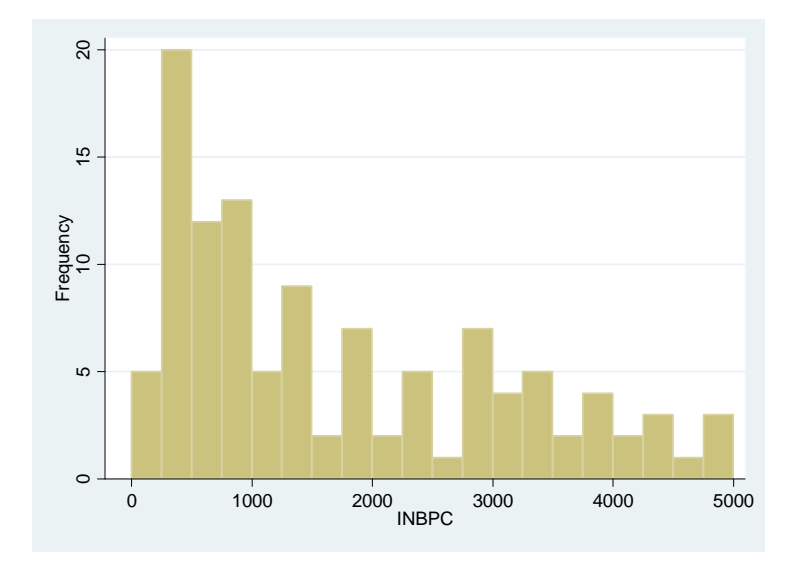

## histogram MI if GNIPC<5000, width(5) start(0) frequency</pre>

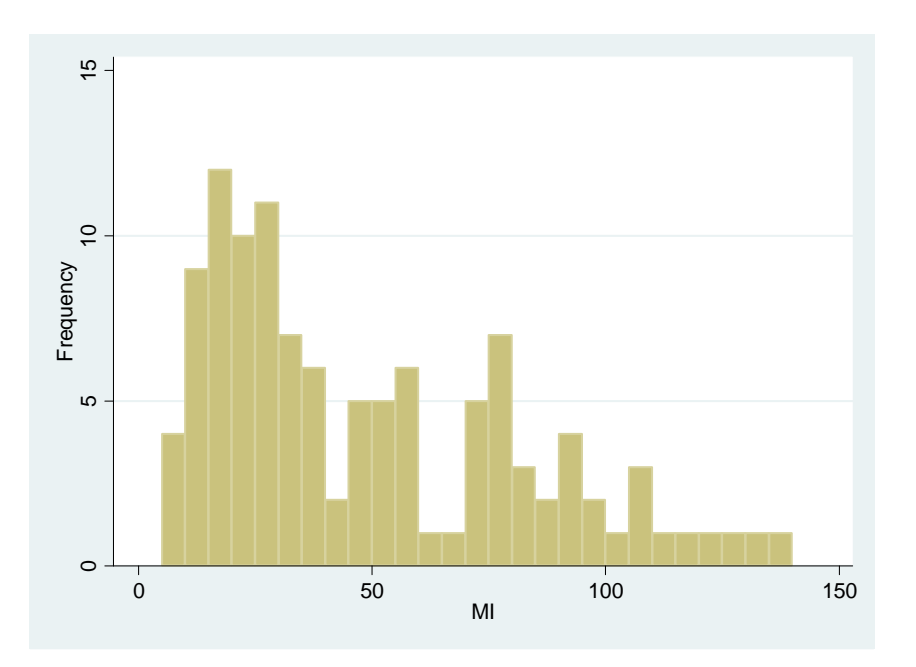

Para las gráficas de dispersión, se utiliza el comando:

#### graph matrix GNIPC MI BIRTH if GNIPC<5000, half

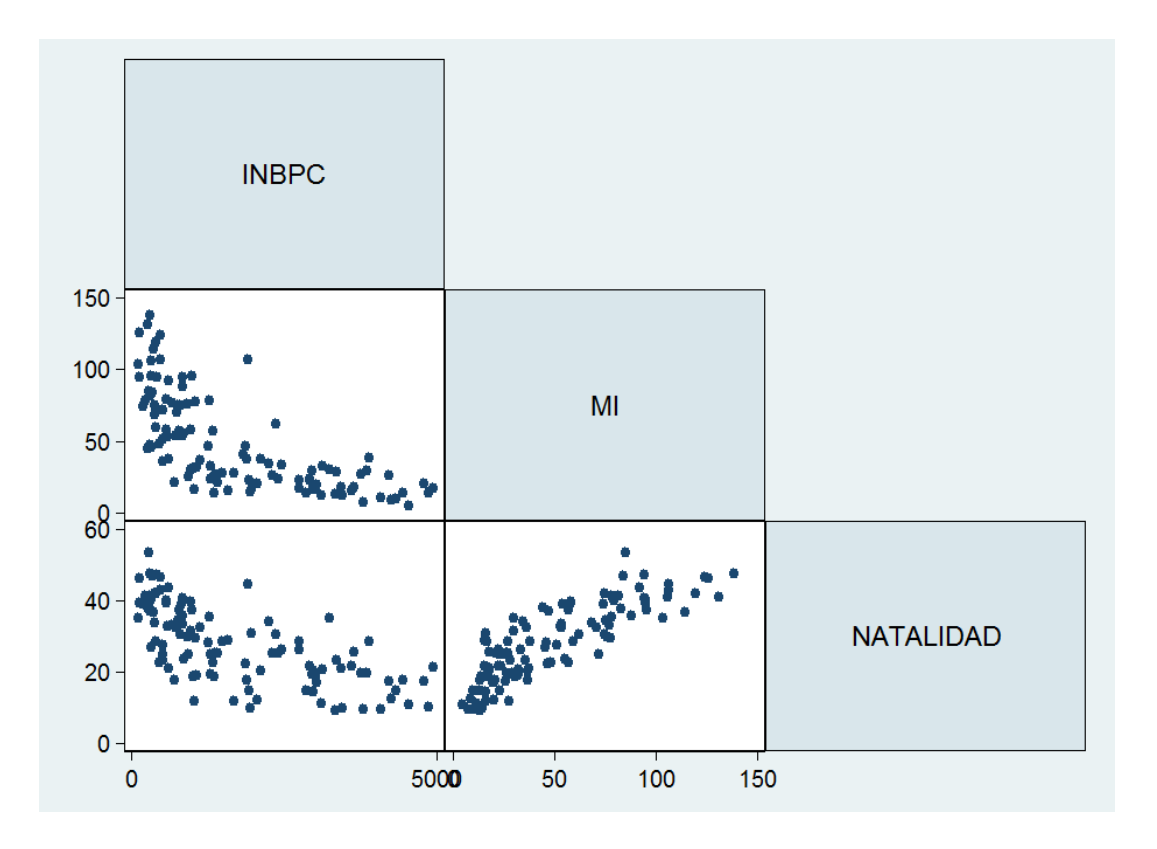

Se generan las variables *GNIPC\_sr* y *MI\_sr* como las raíces de las variables GNIPC y MI respectivamente y se realizan las mismas gráficas (histograma y dispersión) junto con la de la variable BIRTH

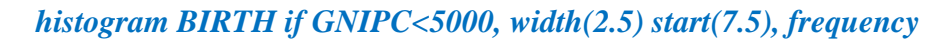

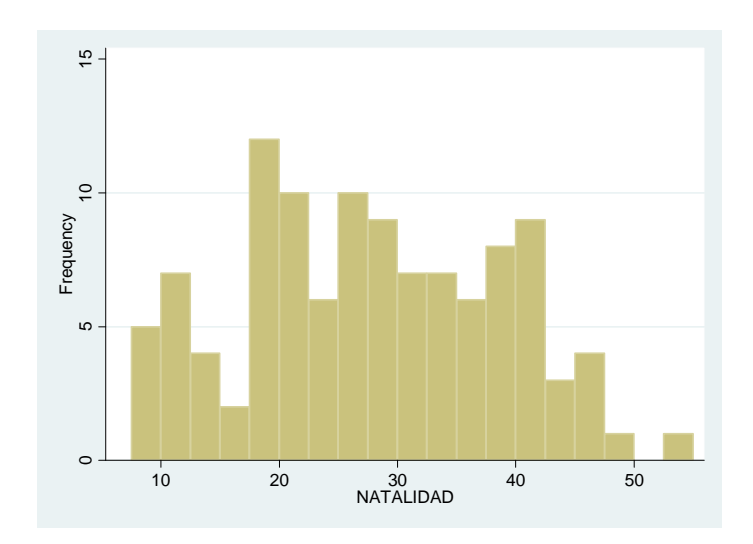

*histogram* GNIPC\_sr if GNIPC<5000, width(2.5) start(10) frequency

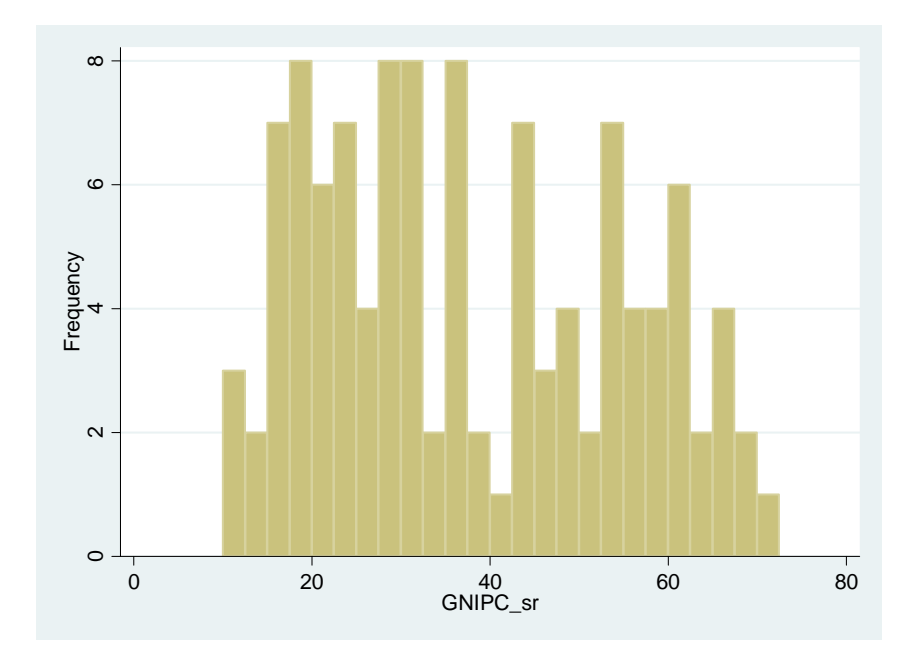

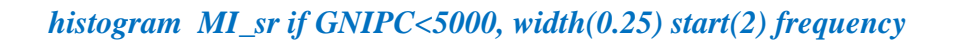

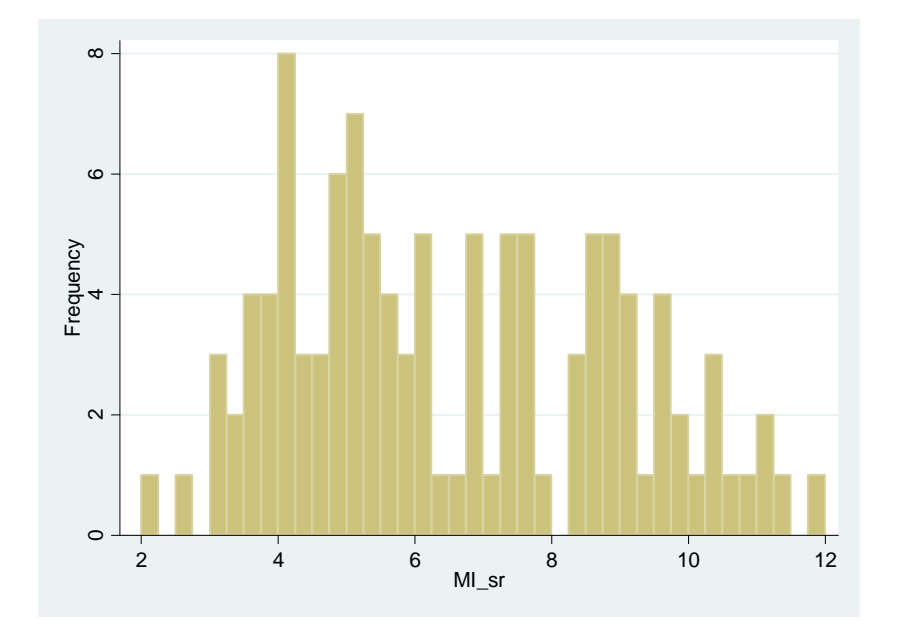

graph matrix GNIPC\_sr MI\_sr BIRTH if GNIPC<5000, half

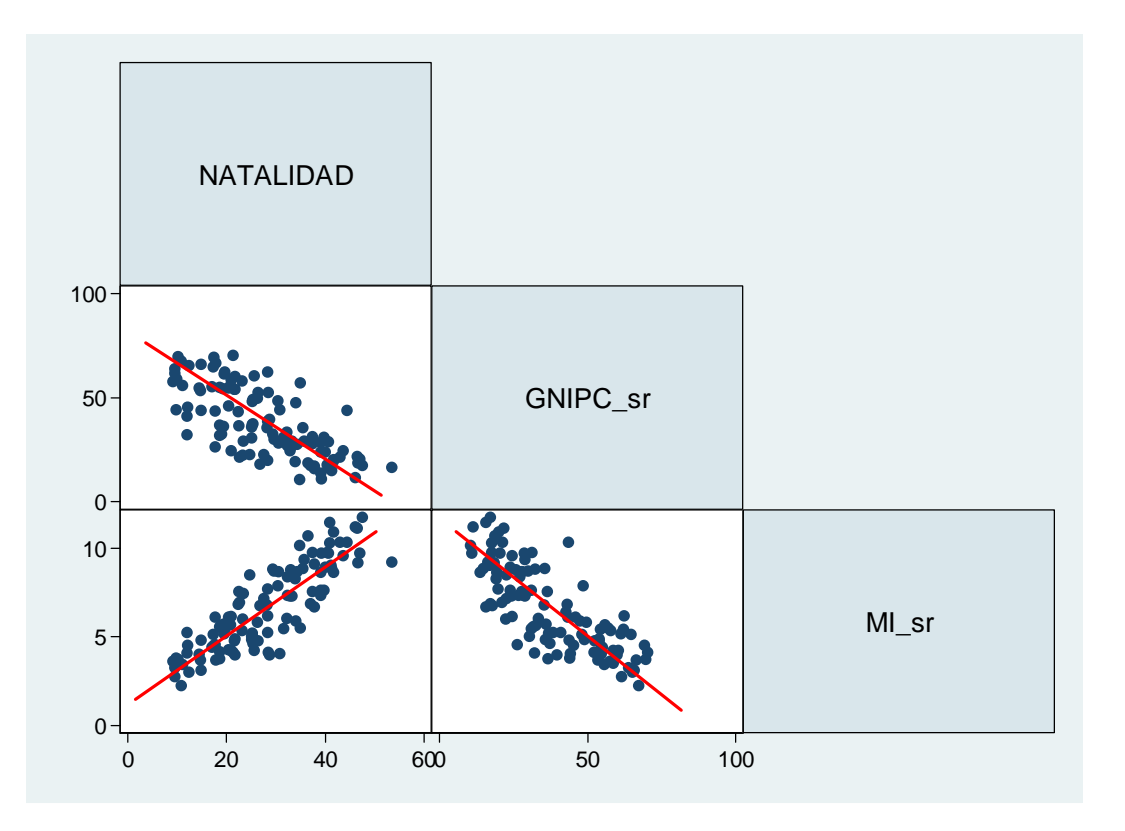

#### Ecuación con las variables transformadas

MCO: birth = f(c,gnipc\_sr, mi\_sr) con la restricción: gnipc<5000

#### reg BIRTH GNIPC\_sr MI\_sr if GNIPC<5000

#### . reg BIRTH GNIPC\_sr MI\_sr if GNIPC<5000

| Source   | SS         | df      | MS        |         | Number of obs | =  | 111     |
|----------|------------|---------|-----------|---------|---------------|----|---------|
|          |            |         |           |         | F( 2, 108)    | =  | 156.20  |
| Model    | 9352.19658 | 2 4     | 676.09829 |         | Prob > F      | =  | 0.0000  |
| Residual | 3233.06197 | 108     | 29.935759 |         | R-squared     | =  | 0.7431  |
|          |            |         |           |         | Adj R-squared | =  | 0.7383  |
| Total    | 12585.2586 | 110 1   | 14.411441 |         | Root MSE      | =  | 5.4714  |
|          |            |         |           |         |               |    |         |
| BIRTH    | Coef.      | Std. Er | r. t      | P> t    | [95% Conf.    | In | terval] |
| GNIPC_sr | 0780424    | .050442 | 4 -1.55   | 5 0.125 | 1780281       |    | 0219433 |
| MI_sr    | 3.438766   | .359461 | 9 9.5     | 7 0.000 | 2.72625       | 4  | .151282 |
| _cons    | 8.134675   | 4.07323 | 9 2.00    | 0.048   | .0608086      | 1  | 6.20854 |

Es posible observar que la variable GNIPC\_sr es estadísticamente no significativa por lo que podemos eliminarla de la ecuación y a continuación presentamos la ecuación final:

#### reg BIRTH MI\_sr if GNIPC<5000

| Source            | SS                       | df               | MS                       |       | Number of obs                          | =           | 111                |
|-------------------|--------------------------|------------------|--------------------------|-------|----------------------------------------|-------------|--------------------|
| Model<br>Residual | 9280.53948<br>3304.71908 | 1<br>109         | 9280.53948<br>30.3185237 |       | Prob > F<br>R-squared<br>Adj R-squared | =<br>=<br>= | 0.0000             |
| Total             | 12585.2586               | 110              | 114.411441               |       | Root MSE                               | =           | 5.5062             |
| BIRTH             | Coef.                    | Std. E           | rr. t                    | ₽> t  | [95% Conf.                             | In          | terval]            |
| MI_sr<br>_cons    | 3.878268<br>2.299488     | .22166<br>1.5481 | 91 17.50<br>99 1.49      | 0.000 | 3.438927<br>7689928                    | 4<br>5      | .317609<br>.367969 |

. reg BIRTH MI\_sr if GNIPC<5000

Y obtenemos los valores pronosticados de la variable birth en base a la regresión anterior

#### predict BIRTH\_f

Los valores obtenidos son utilizados para obtener una gráfica de dispersión que permita observar el ajuste de los valores pronosticados con los datos observados: *graph twoway* (*scatter BIRTH BIRTH\_f MI, msize(small)*), *title("Valores observados y pronosticados"*)

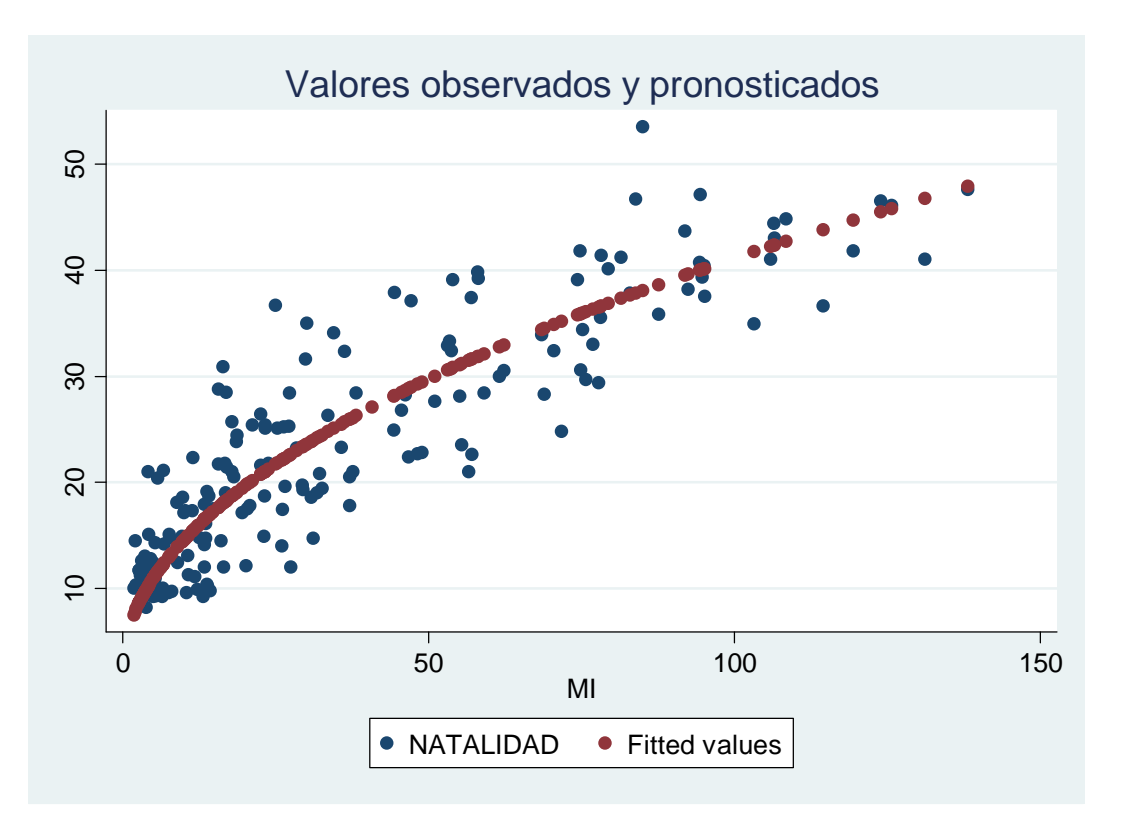

## TABLA C.2

#### Generando resultados Cap. 3 sección 3.3 con SPSS

- 1) Archivo de SPSS: *pea99bisred.sav*
- 2) Se usan datos no ponderados: *Datos / Ponderar casos /* elegir: *No ponderar casos / Aceptar*
- Aplicar filtro para usar casos seleccionados en la estimación: *Datos / Seleccionar casos /* elegir: Usar variable de filtro / Aceptar

| A 10-11                        | Seleccionar                                             |
|--------------------------------|---------------------------------------------------------|
| ✓ d2ed                         | Todos los casos                                         |
| 🖉 d3ed                         |                                                         |
| 🖉 d5ed                         | Si se satisface la condición                            |
| 🐓 d6ed                         | Sila op                                                 |
| 🔗 d4ed                         |                                                         |
| 🔗 d1exp                        |                                                         |
| 🔗 d2exp                        | Ejemplo                                                 |
| 🔗 d3exp                        | Basándose en el rango del tiempo o de los casos         |
| 🔗 d4exp                        |                                                         |
| 🔗 pea=1 & ttrvida<998 & ~ p    | J3a=1 8                                                 |
| Unstandardized Predicted       | I Value 🦉 💿 Usar variable de filtro:                    |
| 🔗 d1ocu                        |                                                         |
| 🔗 d2ocu                        |                                                         |
| 🔗 dЗоси                        |                                                         |
| 🔗 d4ocu                        | Resultado                                               |
| 🖉 d5ocu                        |                                                         |
|                                | Descartar casos no seleccionados                        |
|                                | Copiar casos seleccionados a un nuevo conjunto de datos |
| Alegou                         | Nombre de conjunto de datos:                            |
| ✓ uooCu                        |                                                         |
| 🖉 wa                           | Eliminar casos no seleccionados                         |
| stado actual: No filtrar casos |                                                         |
|                                |                                                         |
|                                |                                                         |
| 0 contor                       | Perter Restablecer Canceler Avude                       |

 4) Generar resultados separados para áreas 1 y áreas 2: Datos / Segmentar archivo / elegir: Organizar los resultados por grupos / Grupos basados en: áreas / Aceptar 5) Generar resultados separados para áreas 1 y áreas 2: Datos / Segmentar archivo / elegir: Organizar los resultados por grupos / Grupos basados en: áreas / Aceptar

| Segmentar archivo                                                                                            |                                                                                                    |                                                                          |              | X  |
|----------------------------------------------------------------------------------------------------|----------------------------------------------------------------------------------------------------|--------------------------------------------------------------------------|--------------|----|
| ✓         var00003            p7d            p8a            p8b            p8c            p8d            p9d | <ul> <li>△Analizar todos</li> <li>○ Comparar los</li> <li>○ Organizar los</li> <li>○ Organizar los</li> <li>○ Grupos</li> <li>✓ área</li> </ul> | : los casos, no crea<br>grupos<br>resultados por gru<br>basados en:<br>s | ar grupos    |    |
| <pre></pre>                                                                                                  | <ul> <li>Ordenar archi</li> <li>El archivo ya e</li> </ul>                                                                                      | vo <u>s</u> egún variables<br>está ordenado                              | de agrupació | n  |
| Estado actual: El análisis por grupos Aceptar Pegar                                                          | está desactivado.<br><u>R</u> establecer                                                                                                    | Cancelar                                                                 | Ayuc         | ła |

6) Analizar / Regresión / Lineal Variable dependiente

Independiente: Método:

inghordf añosedu Introducir

áreas = 2

|   | Variables introducidas/eliminadas <sup>b,o</sup> |                           |                         |            |  |  |  |  |  |
|---|--------------------------------------------------|---------------------------|-------------------------|------------|--|--|--|--|--|
|   | Modelo                                           | Variables<br>introducidas | Variables<br>eliminadas | Método     |  |  |  |  |  |
|   | 1                                                | añoseduª                  |                         | Introducir |  |  |  |  |  |
| Ì | a. Todas las variables solicitadas introducidas. |                           |                         |            |  |  |  |  |  |
|   | b. áreas = 2                                     |                           |                         |            |  |  |  |  |  |

c. Variable dependiente: inghordf

#### Resumen del modelo<sup>b</sup>

| Modelo                                         | R     | R cuadrado | R cuadrado<br>corregida | Error típ. de la<br>estimación |  |  |  |  |
|------------------------------------------------|-------|------------|-------------------------|--------------------------------|--|--|--|--|
| 1                                              | .455ª | .207       | .207                    | 3.65808                        |  |  |  |  |
| a. Variables predictoras: (Constante), añosedu |       |            |                         |                                |  |  |  |  |

b. áreas = 2

| NOVA <sup>b,c</sup> |  |
|---------------------|--|
|                     |  |

| ANOVA <sup>b,o</sup> |           |                      |       |                     |          |       |  |
|----------------------|-----------|----------------------|-------|---------------------|----------|-------|--|
| Modelo               |           | Suma de<br>cuadrados | gl    | Media<br>cuadrática | F        | Sig.  |  |
| 1                    | Regresión | 87099.985            | 1     | 87099.985           | 6508.947 | .000ª |  |
|                      | Residual  | 333241.467           | 24903 | 13.382              |          |       |  |
|                      | Total     | 420341.452           | 24904 |                     |          |       |  |
|                      |           |                      |       |                     |          |       |  |

a. Variables predictoras: (Constante), añosedu b. áreas = 2

c. Variable dependiente: inghordf

#### Coeficientes<sup>a,b</sup>

|        |             | Coeficientes no estandarizados |            | Coeficientes<br>tipificados |        |      |
|--------|-------------|--------------------------------|------------|-----------------------------|--------|------|
| Modelo |             | В                              | Error típ. | Beta                        | t      | Siq. |
| 1      | (Constante) | .564                           | .045       |                             | 12.418 | .000 |
|        | añosedu     | .430                           | .005       | .455                        | 80.678 | .000 |

a, áreas = 2

b. Variable dependiente: inghordf

## Generando resultados Cap. 3 sección 3.4 con SPSS

7) Analizar / Regresión / Lineal Variable dependiente:

> Independientes: añosedu Inttrvida Inttactual

Método:

Introducir

lninhrdf

#### áreas = 2

#### Variables introducidas/eliminadas<sup>b</sup>

| Modelo | Variables<br>introducidas             | Variables<br>eliminadas | Método     |
|--------|---------------------------------------|-------------------------|------------|
| 1      | Inttactual,<br>añosedu,<br>Inttrvidaª |                         | Introducir |

a. Todas las variables solicitadas introducidas.

b. áreas = 2

#### Resumen del modelo<sup>b</sup>

| Modelo | R     | R cuadrado | R cuadrado<br>corregida | Error típ. de la<br>estimación |
|--------|-------|------------|-------------------------|--------------------------------|
| 1      | .560ª | .314       | .314                    | .62040                         |

a. Variables predictoras: (Constante), Inttactual, añosedu, Inttrvida

b. áreas = 2

#### ANOVA<sup>b,c</sup>

| Modelo |           | Suma de<br>cuadrados | gl    | Media<br>cuadrática | F        | Sig.  |
|--------|-----------|----------------------|-------|---------------------|----------|-------|
| 1      | Regresión | 4380.741             | 3     | 1460.247            | 3793.917 | .000ª |
|        | Residual  | 9584.189             | 24901 | .385                |          |       |
|        | Total     | 13964.930            | 24904 |                     |          |       |

a. Variables predictoras: (Constante), Inttactual, añosedu, Inttrvida

b. áreas = 2

c. Variable dependiente: Ininhrdf

#### Coeficientes<sup>a,b</sup>

|       |             | Coeficientes no | estandarizados | Coeficientes<br>tipificados |         |      |
|-------|-------------|-----------------|----------------|-----------------------------|---------|------|
| Model | lo          | В               | Error típ.     | Beta                        | t       | Siq. |
| 1     | (Constante) | 415             | .018           |                             | -23.437 | .000 |
|       | añosedu     | .093            | .001           | .539                        | 100.194 | .000 |
|       | Inttrvida   | .134            | .004           | .232                        | 37.132  | .000 |
|       | Inttactual  | .028            | .003           | .061                        | 9.906   | .000 |

a. áreas = 2

b. Variable dependiente: Ininhrdf

## Resultados Cap. 4, sección 4.3

A las instrucciones de la regresión del apartado anterior se pide, en la opción de *Estadísticos*, la *Matriz de covarianzas*, para obtener las correlaciones de la Tabla 4.1 del texto:

| 1 | Regresión lineal: Estadísticos                                                                                         |
|---|----------------------------------------------------------------------------------------------------|
|   | Coeficientes de regresión       Image: Ajuste del modelo         Image: Estimaciones       Image: Cambio en R cuadrado |
|   | □ I <u>n</u> tervalos de confianza □ <u>D</u> escriptivos                                                              |
|   | Nivel(%): 95 Correlaciones parciales y semiparciales                                                                   |
|   | Matriz de covarianzas Diagnósticos de colinealidad                                                                     |
|   | Residuos                                                                                                    |
|   | Durbin-Watson                                                                                                    |
|   | Diagnósti <u>c</u> os por caso                                                                                         |
|   | O Valores atípicos fuera: 3 desviaciones típicas                                                                       |
|   | O Todos los c <u>a</u> sos                                                                                             |
|   | Continuar Cancelar Ayuda                                                                                               |

## Generando resultados Cap. 6 sección 6.4 con SPSS

- 1) Archivo de SPSS: *pea99bisred.sav*
- 2) Se usan datos ponderados: *Datos / Ponderar casos /* elegir: *ponderar casos mediante: factormd / Aceptar*
- Aplicar filtro para usar casos seleccionados en la estimación: *Datos / Seleccionar casos /* elegir: *Usar variable de filtro / Aceptar*

| 😨 Seleccionar casos                                     |
|---------------------------------------------------------|
| Seleccionar casos                                       |
| Aceptar <u>Pegar</u> <u>R</u> establecer Cancelar Ayuda |

- 4) Generar resultados separados para áreas 1 y áreas 2: *Datos / Segmentar archivo /* elegir: Organizar los resultados por grupos / Grupos basados en: áreas / Aceptar
- 5) Generar las Tablas 6.2 y 6.3:

Analizar / Estadísticos descriptivos / Tablas de contingencia / elegir la variable DG para las Filas, la variable DSUP para las Columnas / elegir: casillas (como se ilustra) / continuar / aceptar

| Tablas de continger                      | ncia             |               |                        | -                | 23           |
|------------------------------------------|------------------|---------------|------------------------|------------------|--------------|
|                                          |                  |               | Filas:                 |                  | Estadísticos |
| id2ed2                                   |                  | <b>^</b>      | 🤣 DG                   |                  | -stauisticos |
| 🛷 rid2ed2ui2                             |                  |               |                        |                  | Casillas     |
| 🖉 🔗 Unstandardized Re                    | sidual [rid3ed]  |               |                        |                  | Eormato      |
| id3ed2                                   |                  |               |                        |                  |              |
| id3ed2ui2                                |                  |               |                        |                  |              |
| 🖉 Unstandardized Re                      | sidual [rid4ed]  |               |                        |                  |              |
| id4ed2                                   |                  |               |                        |                  |              |
| 🛷 rid4ed2ui2                             |                  |               |                        |                  |              |
| 🖉 Unstandardized Re                      | sidual [rid5ed]  |               |                        |                  |              |
| rid5ed2                                  |                  |               |                        |                  |              |
| 🛷 rid5ed2ui2                             |                  |               |                        |                  |              |
| 🖉 Unstandardized Re                      | sidual [rid6ed]  |               | 0-h                    |                  |              |
| rid6ed2                                  |                  |               | Columnas:              |                  |              |
| rid6ed2ui2                               |                  |               | V DSOF                 |                  |              |
| Unstandardized Re                        | sidual [rid1exp] |               |                        |                  |              |
| rid1exp2                                 |                  |               |                        |                  |              |
| rid1exp2ui2                              |                  |               |                        |                  |              |
| Unstandardized Re                        | sidual [rid2exp] |               |                        |                  |              |
| rid2exp2                                 |                  |               |                        |                  |              |
| rid2exp2ui2                              |                  |               |                        |                  |              |
| Unstandardized Re                        | sidual [rid3exp] |               |                        |                  |              |
| rid3exp2                                 |                  |               |                        |                  |              |
| rid3exp2ui2                              |                  |               |                        |                  |              |
| Unstandardized Re                        | sidual [rid4exp] |               |                        |                  |              |
| V rid4exp2                               |                  | Capa 1        | l de 1                 |                  |              |
| V rid4exp2ui2                            | Tablas de con    | tingencia: M  | ostrar en las casillas |                  |              |
| A neduc                                  |                  | general       |                        |                  |              |
|                                          | -Recuentos-      |               |                        |                  |              |
| raizttrvida                              |                  |               |                        |                  |              |
| A raizttactual                           | Observado        |               |                        |                  |              |
| Vinttactual                              | Esperado         |               |                        |                  |              |
| Unstandardized Re     Vinstandardized Re | Descenter        |               | Devidence              |                  |              |
| Vinstanuaruized Re                       | Porcentajes-     |               | Residuos               |                  |              |
|                                          | Fila             |               | No tipificado          | s                |              |
| FDAD2                                    | Columpa          |               | Tinificados            |                  |              |
| Predregsin                               |                  |               | - npinoddo <u>s</u>    |                  |              |
| Resreasin                                | [                |               | Tipificados o          | orregidos        |              |
| Predregcon                               | Ponderacione     | es no entera  | \$                     |                  |              |
| Resregcon                                | - onder actorie  | sa no entera  | 0                      |                  |              |
|                                          | Redondear        | recuentos de  | casillas 🔘 Redondea    | ar ponderaciones | de casos     |
| Mostrar los gráfico                      | O Truncar rec    | uentos de cas | ilļas 🔷 Truncar p      | onderaciones de  | casos        |
| Suprimir tablas                          | O No efectuar    | correcciones  |                        |                  |              |
| Aceptar                                  |                  | Continue      |                        | Aunala           |              |
|                                          | 1                | Continuar     | Cancelar               | Ayuda            |              |

6) Generando Tablas 6.4 y 6.5 y coeficiente Chi-cuadrado de Pearson: *Analizar / Estadísticos descriptivos / Tablas de contingencia / casillas / Recuentos / Observado / Esperado / Continuar* 

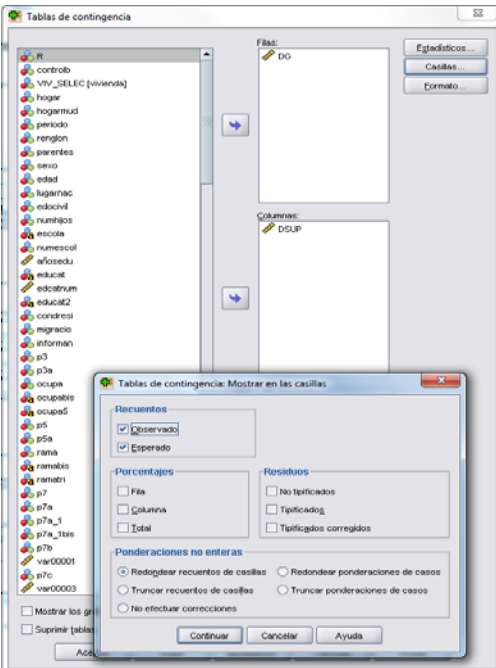

Tablas de contingencia / Estadísticos / Chi-cuadrada / Continuar / Aceptar

#### Generando resultados sección 6.5 con SPSS

- Generar resultados separados para áreas 1 y áreas 2: *Datos / Segmentar archivo /* elegir: comparar los grupos / Grupos basados en: áreas / Aceptar
- 2) Analizar / Regresión / Lineal:

| A R                                                                                                    | Dependientes:                                                                                                    | Estadísticos                    |
|----------------------------------------------------------------------------------------------------|----------------------------------------------------------------------------------------------------|---------------------------------|
| R     ▲       ♣     controlb       ♣     hogar       ▶     hogarnud       ♣     hogarnud       ♣     hogarnud       ♣     hogarnud       ♣     hogarnud       ♣     hogarnud       ♣     hogarnud       ♣     hogarnud       ♣     hogarnud       ♣     sexo       ♣     edad       ♣     ugarnac       ♣     dackvill       ♣     numfijos       ♣     escola       ♣     numéscol       ✔     afössedu       ♣     educat | Piloque 1 de 1       Anterior       Independientes:       Image: Siguiegte       Image: Siguiegte       Image: Siguieg | Gráficos<br>Gugrdar<br>Opciones |
| dicatnum<br>condresi                                                                                                    | Método: Introducir 💌                                                                                                    |                                 |
| 💑 migracio<br>💑 informan                                                                                                    | Variabl <u>e</u> de selección:<br>Regla                                                                                                    |                                 |
| 💑 p3                                                                                                    | Etiquetas de <u>c</u> aso:                                                                                                    |                                 |
| nocupa 💦 ocupabis                                                                                                    | Ponderación MCP:                                                                                                    |                                 |

#### Aceptar

Los resultados de la regresión permiten construir las tablas 6.7 y 6.8.

## Generando resultados Cap. 8, Sección 8.7 con SPSS

- 1) Archivo de SPSS: *pea99bisred.sav*
- 2) Se usan datos ponderados: *Datos / Ponderar casos /* elegir: *ponderar casos mediante: factormd / Aceptar*
- 3) Aplicar filtro para usar casos seleccionados en la estimación:
- Datos / Seleccionar casos / elegir: Usar variable de filtro (como se ilustra) /

#### Aceptar

| Seleccionar casos                                                                                                    | Seleccionar<br>Todos los casos<br>Si se satisface la condición<br>St la op<br>Muestra aleatoria de casos<br>Eemplo<br>Basándose en el rango del tiempo o de los casos<br>Rango<br>Sultar variable de filtro:<br>Secultado<br>Descartar casos no seleccionados |
|----------------------------------------------------------------------------------------------------|----------------------------------------------------------------------------------------------------|
| <ul> <li>asocu</li> <li>disocu</li> <li>disocu</li> <li>disocu</li> <li>disocu</li> <li>disocu</li> <li>disocu</li> <li>disocu</li> <li>disocu</li> <li>Estado actual: No filtrar casos</li> </ul> | O Descartar casos no seleccionados     Cogpiar casos seleccionados a un nuevo conjunto de datos     Nombre de conjunto de datog;     Eliminar casos no seleccionados  ar     Restablecer     Cancelar     Ayuda                                               |

- 4) Generar resultados separados para áreas 1 y áreas 2: *Datos / Segmentar archivo /* elegir: Organizar los resultados por grupos / Grupos basados en: áreas / Aceptar
- 5) Analizar / Regresión / Lineal. Seleccionar como variable dependiente: lninhrdf y como regresores: 6 variables dummy de educación y las 4 dummy de experiencia. En la opción: Estadísticos pedir Diagnósticos de colinealidad / Continuar. En la opción: Guardar pedir Valores pronosticados No tipificados y Residuos No tipificados / Continuar / Aceptar.

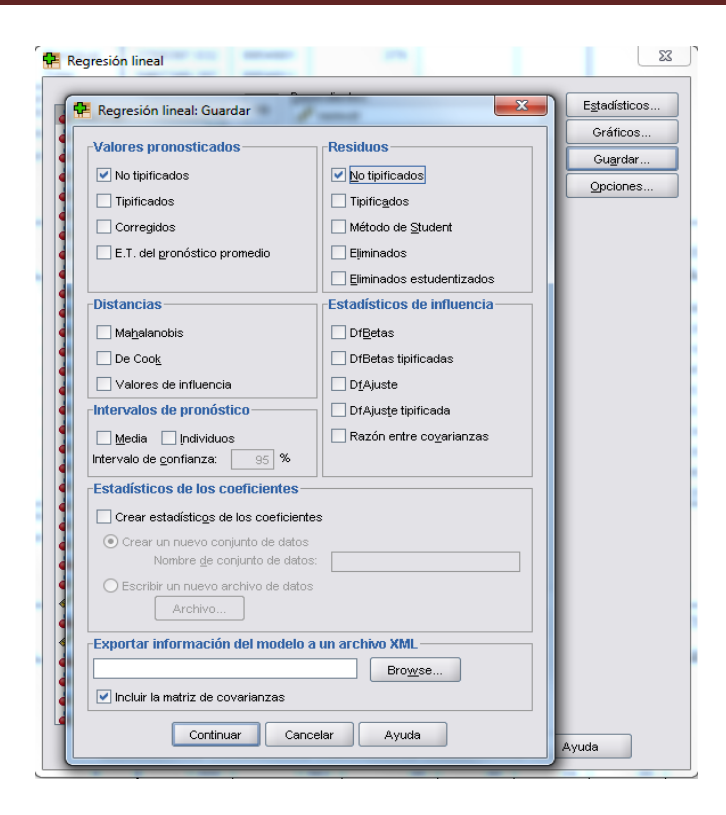

Resumen del modelo<sup>b</sup>

| Modelo<br>1                                                                                              | R<br>.557ª | R cuadrado<br>.311 | R cuadrado<br>corregida<br>.311 | Error típ. de la<br>estimación<br>.61534 |  |  |  |
|----------------------------------------------------------------------------------------------------|------------|--------------------|---------------------------------|------------------------------------------|--|--|--|
| a. Variables predictoras: (Constante), d4exp, d5ed, d4ed, d6ed,<br>d3exp, d3ed, d2exp, d1ed, d1exp, d2ed |            |                    |                                 |                                          |  |  |  |

b. áreas = 2

ANOVA<sup>b,o</sup>

|   | lodelo    | Suma de<br>cuadrados | gl      | Media<br>cuadrática | F          | Sig.  |
|---|-----------|----------------------|---------|---------------------|------------|-------|
| 1 | Regresión | 1697952.255          | 10      | 169795.225          | 448425.742 | .000ª |
|   | Residual  | 3769397.032          | 9954901 | .379                |            |       |
|   | Total     | 5467349.287          | 9954911 |                     |            |       |

a. Variables predictoras: (Constante), d4exp, d5ed, d4ed, d6ed, d3exp, d3ed, d2exp, d1ed, d1exp, d2ed

b. áreas = 2

c. Variable dependiente: Ininhrdf

Coeficientes<sup>a,b</sup>

|        |             | Coeficientes no | estandarizados | Coeficientes<br>tipificados |          |      | Estadísticos d | e colinealidad |
|--------|-------------|-----------------|----------------|-----------------------------|----------|------|----------------|----------------|
| Modelo |             | В               | Error típ.     | Beta                        | t        | Siq. | Tolerancia     | FIV            |
| 1      | (Constante) | .376            | .000           |                             | 786.780  | .000 |                |                |
|        | d1ed        | .214            | .001           | .122                        | 386.503  | .000 | .696           | 1.437          |
|        | d2ed        | .472            | .001           | .290                        | 872.776  | .000 | .629           | 1.589          |
|        | d3ed        | .639            | .001           | .223                        | 765.015  | .000 | .816           | 1.226          |
|        | d4ed        | .869            | .002           | .151                        | 558.134  | .000 | .945           | 1.058          |
|        | d5ed        | 1.137           | .002           | .188                        | 696.486  | .000 | .953           | 1.049          |
|        | d6ed        | 1.579           | .001           | .524                        | 1839.069 | .000 | .853           | 1.172          |
|        | d1exp       | .237            | .000           | .138                        | 478.266  | .000 | .834           | 1.199          |
|        | d2exp       | .351            | .001           | .178                        | 615.832  | .000 | .830           | 1.205          |
|        | d3exp       | .408            | .001           | .156                        | 545.029  | .000 | .849           | 1.178          |
|        | d4exp       | .273            | .001           | .094                        | 323.083  | .000 | .820           | 1.220          |
| a      | áreas = 2   | •               |                |                             |          |      |                |                |

b. Variable dependiente: Ininhrdf

Aparecen dos nuevas variables en el archivo: 'Unstandardized predicted values' y 'Unstandardized residuals'

6) Con el comando *Gráficos* se genera un *Diagrama de dispersión simple* con los *Residuos no estandarizados en el eje Y* y las *Predicciones no estandarizadas en el eje X*:

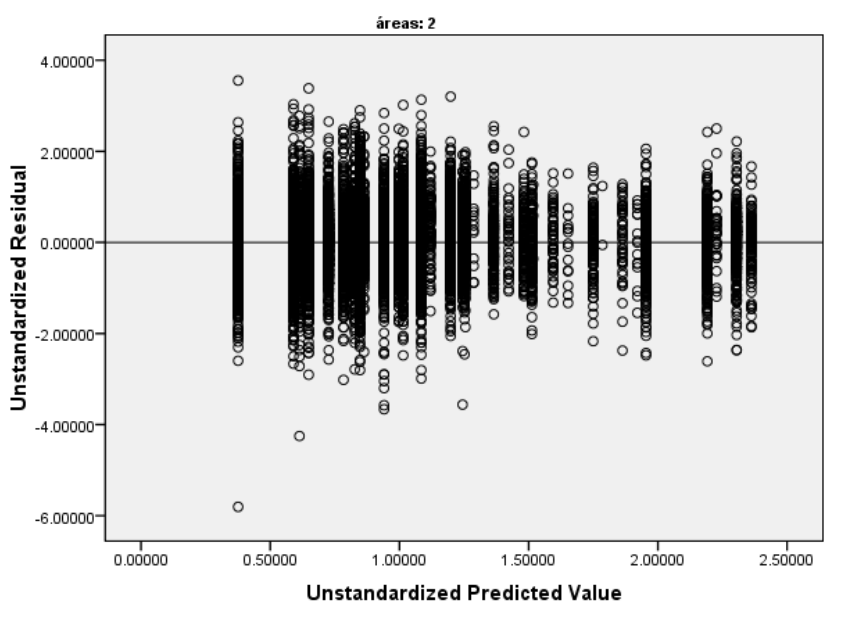

Casos ponderados por FACTORMDEF

7) Con el comando Transformar se calcula la variable de residuos no estandarizados al cuadrado: Transformar / Calcular variable / CuadradoResiduos = RES\_1\*\*2

Con el mismo procedimiento del inciso (6) se genera la gráfica de los Residuos al cuadrado contra la Predicción no estandarizada.

8) Prueba Breusch-Pagan. Se estima una regresión lineal con el cuadrado de los residuos como variable dependiente y como regresores todas las variables explicativas del modelo inicial:

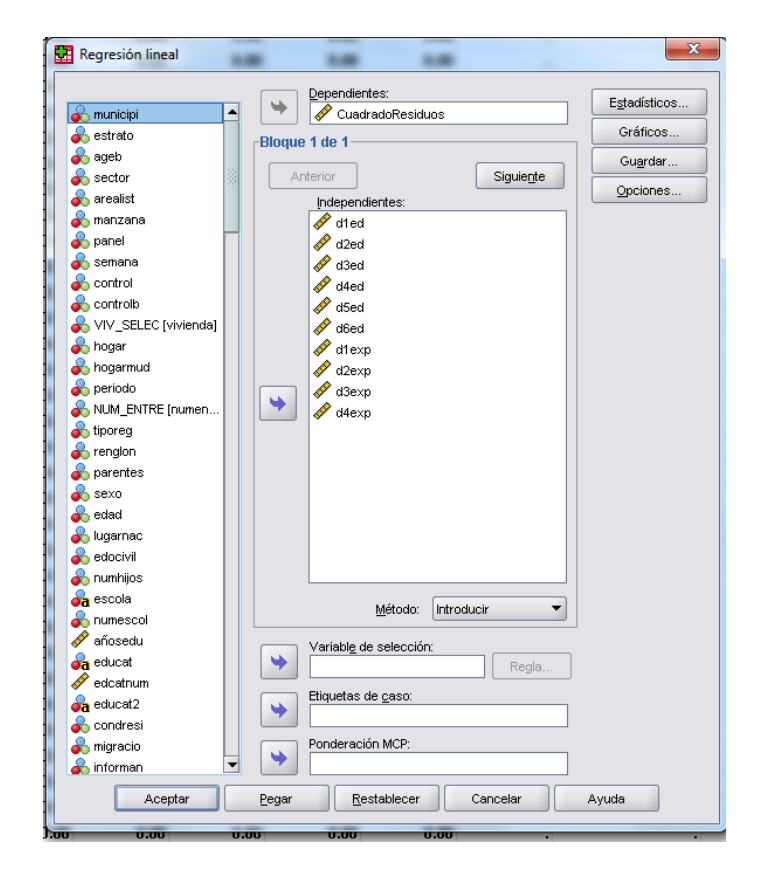

9) Regresión del ln(Salario Real) en función de las variables de educación, experiencia y ocupación para las áreas menos urbanizadas: Analizar / Regresión / Lineal. Seleccionar como variable dependiente: lninhrdf y como regresores: 6 variables dummy de educación, las 4 dummy de experiencia y las 20 variables dummy de ocupación.

En la opción: Estadísticos pedir Diagnósticos de colinealidad.

En la opción: Guardar pedir Valores pronosticados No tipificados y Residuos No tipificados / Continuar / Aceptar.

| 🛃 Regresión lineal                                                                                                    |                                                                                                    | ×                                               |
|----------------------------------------------------------------------------------------------------|----------------------------------------------------------------------------------------------------|-------------------------------------------------|
| ▶ P4_1                                                                                                    | Dependientes: Biopue 1 de 1 Anterior Siguiegte Independientes: Independientes: | Egtadísticos<br>Gráficos<br>Gugrdar<br>Qpciones |
|                                                                                                    | Método: Introducir                                                                                                    |                                                 |
| d18ocu     d19ocu     d19ocu     d20ocu     d20ocu     Unstandardized Predicted Value [pre_2]     Unstandardized Predicted Value [RE_1cocuysexo]     Unstandardized Residual [RES_1cocuysexo] | Variatie de selección:     Regla       Eliquetas de gaso:     Ponderación MCP:                                                                                                    |                                                 |
| Aceptar                                                                                                    | Pegar Restablecer Cancelar Ayuda                                                                                                    |                                                 |

10) Se generan las gráficas de diagrama de dispersión (a) de los residuos no estandarizados contra el valor de predicción no estandarizado, (b) de los residuos no estandarizados al cuadrado contra la predicción no estandarizada, (c) del valor absoluto de los residuos no estandarizados contra la predicción no estandarizada, con el mismo procedimiento señalado en el inciso (6). Previamente debe calcularse el cuadrado de los residuos así como el valor absoluto de los residuos utilizando el comando *Transformar / Calcular variable*.

Figura 8.6

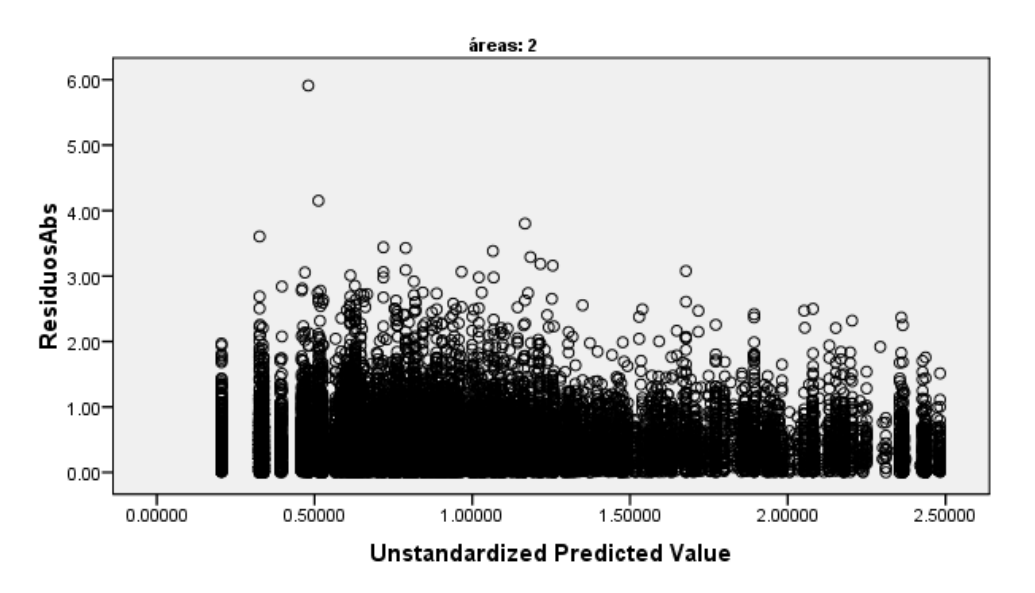

Casos ponderados por FACTORMDEF

## TABLA C.4

## Generando resultados Cap. 7 sección 7.5 con SPSS

- 1) Archivo de SPSS: *imar-tmi-2005.sav*
- 2) Crear una variable X1=1 para la constante.
- 3) Analizar / Regresión / Lineal Variable dependiente: tmi Independientes: % de Población analfabeta de 15 años o más % de Población sin primaria completa de 15 años o más % de Población sin primaria completa de 15 años o más % Ocupantes en vivienda sin drenaje ni servicio sanitario % Ocupantes en vivienda sin energía eléctrica % Ocupantes en vivienda sin agua entubada % Viviendas con algún nivel de hacinamiento % Ocupantes en vivienda con piso de tierra % Población en localidades con menos de 5000 habs. % Población ocupada con ingreso de hasta 2 s. mínimos

Método:

*Introducir* (incluye la constante de la ecuación)

Estadísticos:

*Coeficientes de regresión, Ajuste del modelo, Diagnósticos de colinealidad / Continuar* 

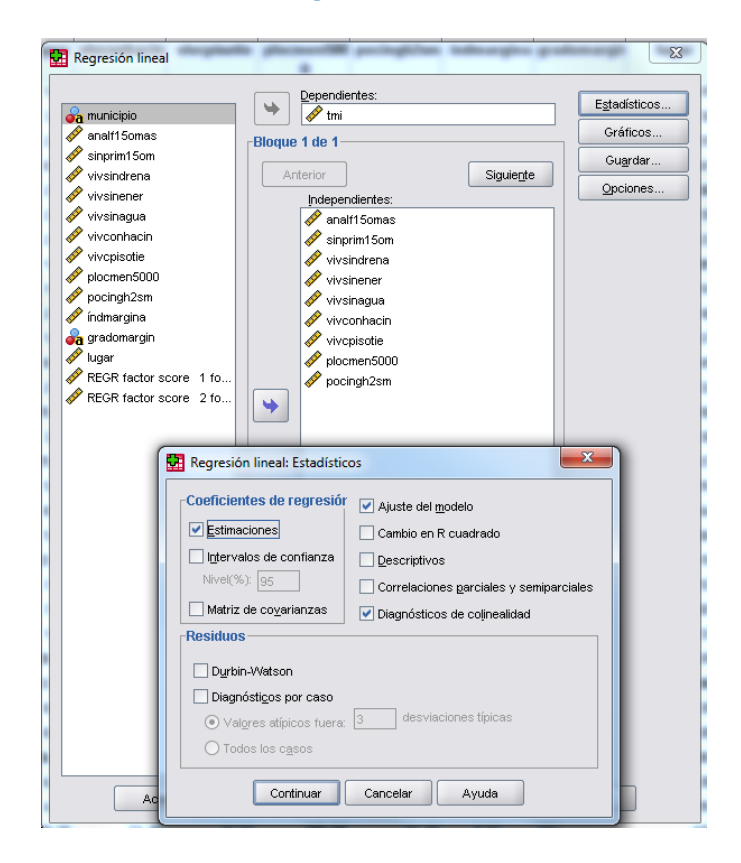

| Resumen del modelo                                                    |       |            |                         |                                |  |  |
|-----------------------------------------------------------------------|-------|------------|-------------------------|--------------------------------|--|--|
| Modelo                                                                | R     | R cuadrado | R cuadrado<br>corregida | Error típ. de la<br>estimación |  |  |
| 1                                                                     | .855ª | .732       | .731                    | 4.21973                        |  |  |
| - Venichles and distances (Constants), as simple 2 and similar data a |       |            |                         |                                |  |  |

a. Variables predictoras: (Constante), pocingh2sm, vivsindrena, vivsinagua, vivsinener, plocmen5000, vivconhacin, analf15omas, vivcpisotie, sinprim15om

| ANUAP |  |
|-------|--|

|   | Modelo      | Suma de<br>cuadrados | gi   | Media<br>cuadrática | F       | Sig.  |
|---|-------------|----------------------|------|---------------------|---------|-------|
|   | 1 Regresión | 118570.177           | 9    | 13174.464           | 739.885 | .000ª |
| × | Residual    | 43518.122            | 2444 | 17.806              |         |       |
|   | Total       | 162088.299           | 2453 |                     |         |       |

a. Variables predictoras: (Constante), pocingh2sm, vivsindrena, vivsinagua, vivsinener, plocmen5000, vivconhacin, analf15omas, vivcpisotie, sinprim15om

b. Variable dependiente: tmi

|        | Coeficientes <sup>a</sup> |                 |                             |      |         |                |                |       |  |
|--------|---------------------------|-----------------|-----------------------------|------|---------|----------------|----------------|-------|--|
|        |                           | Coeficientes no | Coeficientes<br>tipificados |      |         | Estadísticos d | e colinealidad |       |  |
| Modelo |                           | В               | Error típ.                  | Beta | t       | Siq.           | Tolerancia     | FIV   |  |
| 1      | (Constante)               | 6.731           | .464                        |      | 14.517  | .000           |                |       |  |
|        | analf15omas               | 024             | .019                        | 033  | -1.312  | .189           | .172           | 5.828 |  |
|        | sinprim15om               | .256            | .015                        | .446 | 17.516  | .000           | .169           | 5.914 |  |
|        | vivsindrena               | .084            | .008                        | .130 | 10.755  | .000           | .750           | 1.333 |  |
|        | vivsinener                | .241            | .014                        | .241 | 17.661  | .000           | .591           | 1.692 |  |
|        | vivsinagua                | .014            | .005                        | .035 | 2.667   | .008           | .636           | 1.573 |  |
|        | vivconhacin               | .183            | .010                        | .312 | 18.845  | .000           | .400           | 2.499 |  |
|        | vivcpisotie               | .031            | .007                        | .087 | 4.627   | .000           | .313           | 3.190 |  |
|        | plocmen5000               | .057            | .003                        | .242 | 16.752  | .000           | .526           | 1.899 |  |
|        | pocingh2sm                | 150             | .009                        | 333  | -17.636 | .000           | .308           | 3.252 |  |

a. Variable dependiente: tmi

|        |           |             |                        |             | Proporciones de la varianza |             |             |            |            |             |             |             |            |
|--------|-----------|-------------|------------------------|-------------|-----------------------------|-------------|-------------|------------|------------|-------------|-------------|-------------|------------|
| Modelo | Dimensión | Autovalores | Índice de<br>condición | (Constante) | analf15omas                 | sinprim15om | vivsindrena | vivsinener | vivsinaqua | vivconhacin | vivcpisotie | plocmen5000 | pocingh2sm |
| 1      | 1         | 7.993       | 1.000                  | .00         | .00                         | .00         | .00         | .00        | .00        | .00         | .00         | .00         | .00        |
|        | 2         | .706        | 3.364                  | .01         | .00                         | .00         | .00         | .27        | .10        | .00         | .01         | .01         | .00        |
|        | 3         | .510        | 3.957                  | .00         | .00                         | .00         | .76         | .00        | .03        | .00         | .02         | .00         | .00        |
|        | 4         | .294        | 5.218                  | .00         | .00                         | .00         | .04         | .45        | .76        | .00         | .00         | .00         | .00        |
|        | 5         | .237        | 5.804                  | .02         | .05                         | .00         | .02         | .20        | .08        | .00         | .22         | .01         | .00        |
|        | 6         | .115        | 8.349                  | .03         | .01                         | .00         | .00         | .01        | .00        | .03         | .00         | .63         | .00        |
|        | 7         | .090        | 9.442                  | .01         | .25                         | .02         | .11         | .03        | .02        | .01         | .57         | .00         | .00        |
|        | 8         | .024        | 18.153                 | .31         | .04                         | .18         | .03         | .01        | .00        | .51         | .16         | .12         | .02        |
|        | 9         | .019        | 20.779                 | .34         | .17                         | .08         | .01         | .01        | .01        | .05         | .01         | .23         | .67        |
|        | 10        | .012        | 25.798                 | .28         | .47                         | .72         | .02         | .01        | .00        | .39         | .00         | .00         | .30        |

#### Diagnósticos de colinealidad<sup>a</sup>

a. Variable dependiente: tmi

#### Generando resultados Cap. 7 sección 7.6 con EViews

#### 4) La matriz de correlación Rho<sub>x</sub>:

Archivo de EViews: *imar-tmi-2005\_bis.f1* 

Se eligen las nueve variables de rezago socioeconómico para crear un grupo (G1X) de variables. Visualizando G1X y con la opción: *View / Covariance Analysis / Correlation / Method: Ordinary / OK*, se obtiene la matriz de correlaciones.

- 5) En la ventana que muestra la matriz G1X se activan los comandos *View / Principal Components / Table*, para obtener los Eigenvalues (valores propios), los Eigenvectors (vectores propios) y la matriz de correlaciones nuevamente, que se muestran en la Tabla 7.4.
- 6) En la ventana que muestra la matriz G1X se activan los comandos View / Principal Components / Display: Eigenvalues Plots / Display Graphs of: Eigenvalues (Scree plot) para visualizar la Gráfica de Quiebre de la Figura 7.1.
- 7) En la ventana que muestra la matriz G1X se activan los comandos *Proc / Make Principal Components /* en la ventana de *Save results* se elige la opción *Scaling: Normalize scores /* en la opción *Scores series names: f1 f2 / loadings matrix: loadmx / Aceptar.*

En *'loadmx'* se obtienen los 'factor loadings' de la Tabla 7.5. En f1 se obtiene el índice de marginación de CONAPO, el cual resulta de la multiplicación: Z \* ci1, donde ci1 es el vector propio 1 dividido por la raíz cuadrada del valor propio 1, y Z es la matriz de variables socioeconómicas estandarizadas.

## TABLA C.6

#### Generando resultados Cap. 6 Sección 6.2 con EViews

Archivo:

totmex.wf1

- La serie de términos de intercambio 1970.01 a 2012.04 'totmex' se grafica como aparece en la figura 2 del texto. La gráfica se debe congelar para poder usar la opción de insertar una línea vertical en el punto correspondiente a Julio de 1986: *freeze / line-shade / Orientation: vertical – bottom axis / Position: 1986M07.*
- 2) Se genera la variable de tendencia con la instrucción en la ventana de comandos:
   genr t = @trend(1969:12)
- 3) Se estima la regresión inicial: LS log(totmex) c t xpetxtot
- 4) En la ventana de resultados de la ecuación anterior se usa el comando *forecast* para pedir el valor de predicción de la variable totmex. El programa nombra a la predicción automáticamente: *Forecast name: totmexf*

| Fo | recast                                  | X                                                                                                    |
|----|-----------------------------------------|----------------------------------------------------------------------------------------------------|
|    | Forecast equation<br>EQ01               |                                                                                                    |
|    | Series to forecast<br>TOTMEX O LOG      | (TOTMEX)                                                                                                    |
|    | S.E. (optional):<br>GARCH(optional):    | Method<br>Static forecast<br>(no dynamics in equation)<br>Structural (ignore ARMA)<br>Coef uncertainty in S.E. calc |
|    | Forecast sample 1980m01 2012m04         | Output<br>Forecast graph<br>Forecast evaluation                                                                     |
|    | ✓ Insert actuals for out-of-sample obse | rvations<br>Cancel                                                                                                  |

Presionando la tecla 'Ctrl' se señalan las variables *totmex totmexf* y se abren como grupo. En la ventana que muestra los datos de estas variables se genera la gráfica de la Figura 6.4: *View / Graph / Basic type / Line & symbol / Multiple series: single graph.* 

5) Generando la variable dummy DU. Para cada uno de los sub-períodos, mediante el comando *Sample* que aparece en la parte superior del archivo de trabajo se establece el rango muestral como sigue:

| Sample                                                                                                    |                                                                                                    |
|----------------------------------------------------------------------------------------------------|----------------------------------------------------------------------------------------------------|
| Sample range pairs (or sample object to copy)  1980m01 1986m07  OK  IF condition (optional)  Cancel                     | Se indica el primer período. Una<br>vez establecido, en la<br>ventana de comandos se<br>escribe la instrucción:<br>genr DU = 0  |
| Sample X<br>Sample range pairs (or sample object to copy)<br>1986m08 2012m04<br>OK<br>IF condition (optional)<br>Cancel | Se indica el segundo período.<br>Una vez establecido, en<br>la ventana de comandos<br>se escribe la instrucción:<br>genr DU = 1 |

- 6) Se vuelve a establecer el rango muestral 1980:01 a 2012:04 para estimar la ecuación (6.7) con la instrucción en la ventana de comandos: *LS log(totmex) c du t du\*t xpetxtot du\*xpetxtot*.
- 7) Nuevamente se genera el valor de la predicción con el comando *Forecast* de la ventana de resultados de la ecuación. El programa automáticamente asigna como nombre de la serie *totmexf*, pero se debe modificar para que no borre la predicción anterior, por ejemplo nombrando a esta segunda predicción como *totmexff*

| -Forecast equation<br>EQ02                                                      |                                                                                                    |
|---------------------------------------------------------------------------------|----------------------------------------------------------------------------------------------------|
| Series to forecast<br>TOTMEX OLOG(                                              | FOTMEX)                                                                                                    |
| Series names<br>Forecast name: totmexff<br>S.E. (optional):<br>GARCH(optional): | Method<br>Static forecast<br>(no dynamics in equation)<br>Structural (ignore ARMA)<br>V Coef uncertainty in S.E, calc |
| Forecast sample 1980m01 2012m04                                                 | Output<br>Forecast graph<br>Forecast evaluation                                                                       |
| ✓ Insert actuals for out-of-sample obser                                        | Cancel                                                                                                    |

- 8) Una vez más, presionando la tecla 'Ctrl' se señalan las variables totmex totmexff y se abren como grupo. En la ventana que muestra los datos de estas variables se genera la gráfica de la Figura 6.5: View / Graph / Basic type / Line & symbol / Multiple series: single graph.
- 9) En la ventana de resultados de la ecuación anterior se usa la opción: *Proc / Make residual series* y se guardan con el nombre apropiado:

| Make Residuals                              | ×      |
|---------------------------------------------|--------|
| Residual type     Ordinary     Standardized | ОК     |
| Name for resid series                       | Cancel |
| resid02                                     |        |

- 10) En la ventana de datos de los residuos se genera el correlograma de los residuos con la opción *View / Correlogram / Level / Lags to include: 36 / OK*.
- Se estima el modelo restringido: LS log(totmex) c du t du\*t, que junto con los resultados de la segunda ecuación permite construir la prueba F para probar dos restricciones.

## TABLA C.8

## Generando resultados Cap. 6 Sección 6.6.1 con SPSS

Archivo:

#### *EmisionesCO2\_21 Abril Datos2007.sav*

 El archivo contiene las ocho variables dummy de las regiones consideradas omitiendo a la región D3 por ser la región base. La instrucción para generar la regresión inicial con los resultados que se presentan en la Tabla 6.9: *Analizar / Regresión / lineal*

| ſ | Regresión lineal         |                       |                             | ×                 |
|---|--------------------------|-----------------------|-----------------------------|-------------------|
| Γ |                          | Dependientes:         |                             |                   |
|   | 🐣 País                   | Miles de to           | neladas métricas de CO2 ICO | Estadísticos      |
|   | A Miles de toneladas mét |                       |                             | Gráficos          |
|   | 💑 Miles de toneladas mét | Bioque 1 de 1         |                             | Guardar           |
|   | 💑 Miles de toneladas mét | Anterior              | Siguiente                   | Gu <u>a</u> i uai |
| l | 💑 Miles de toneladas mét |                       | \$                          | Opciones          |
|   | 💑 Miles de toneladas mét | Досн                  |                             |                   |
| ł | 💑 Miles de toneladas mét | 🖉 DUS                 |                             |                   |
|   | 💑 pcapemrate             | 🖉 DIN                 |                             |                   |
|   | 💑 Miles de toneladas mét | 🔗 DJA                 |                             |                   |
|   | 💑 Miles de toneladas mét | 🔗 D1                  |                             |                   |
|   | 💑 country                | 🔗 DAUS                |                             |                   |
|   | GDP2007ConstantUSd       | DUE 🛷 DUE             |                             |                   |
| 1 | GDP2007CurrentUSdls      | 🕈 🔗 D2                |                             |                   |
|   | 🕹 VAINDporcpibtotWBdata  |                       |                             |                   |
|   | VAIND2007CurrentUS       |                       |                             |                   |
|   | 🔗 VAIND2007ConstantMi    |                       |                             |                   |
|   | 🛷 región                 |                       |                             |                   |
|   | 🛷 DCH                    |                       |                             |                   |
|   | 🛷 DJA                    |                       |                             |                   |
|   | n 🖉 DIN                  |                       |                             |                   |
|   | 🔗 DUS                    | <u>M</u> ét           | odo: Introducir 🔻           |                   |
| l | 🔗 D1                     |                       |                             |                   |
| 1 | ✓ D2                     | Variable de sei       |                             |                   |
|   | 🔗 D3                     |                       | Regia                       |                   |
|   | 🔗 DUE                    | Etiquetas de ca       | S0:                         |                   |
|   | 🔗 DAUS                   |                       |                             |                   |
|   | 👍 VAR00002               | Ponderación M         | CP:                         |                   |
|   | \$CASENUM ~= 35 and      | ₩                     |                             |                   |
|   |                          |                       |                             |                   |
|   | Aceptar                  | Pegar <u>R</u> establ | ecer Cancelar               | Ayuda             |
| L |                          |                       |                             |                   |

#### Generando resultados Cap. 6 Sección 6.6.2 con SPSS

- 2) Del menú principal se usa el comando para generar la gráfica en la Figura 6.7: Gráficos / Cuadros de diálogo antiguos /Dispersión puntos / Dispersión simple / definir / Se elige para el eje Y: Miles de toneladas métricas de CO2 / Se elige para el eje X: GDP 2007 MillonesUSdlsCorr / Aceptar.
- Del menú principal se usa el comando para generar la gráfica en la Figura 6.8: Gráficos / Cuadros de diálogo antiguos /Dispersión puntos / Dispersión simple / definir / Se elige para el eje Y: logemisionesco2 / Se elige para el eje X:

loggdpcorr / Etiquetar casos mediante País / Opciones /Mostrar el gráfico con las etiquetas del caso / Aceptar.

4) Se estima la regresión con resultados que se presentan en la Tabla 6.10: Analizar / Regresión / lineal / Observe que la dummy D3 aparece entre las variables explicatorias debido a que la región de referencia es ahora la región representada con D1 y se agrega el logaritmo natural del pib como variable explicatoria, en tanto que la variable dependiente es el logaritmo natural de las emisiones de CO2.

| Regresión lineal         | Callman Link M                        |              |
|--------------------------|---------------------------------------|--------------|
|                          | Dependientes:                         | Estadísticos |
| 🞸 Miles de toneladas m 🔺 | V logemisionesCO2                     | Lausticus    |
| 💑 Miles de toneladas m   | -Bloque 1 de 1                        | Gráficos.    |
| 💑 Miles de toneladas m   |                                       | Guardar      |
| 💑 Miles de toneladas m   | Anterior Siguiente                    |              |
| 💑 Miles de toneladas m   | Independientes:                       | Opciones.    |
| 💑 Miles de toneladas m   | 🖉 DCH                                 |              |
| 💑 Miles de toneladas m   | DUS                                   |              |
| 💑 pcapemrate             | DIN .                                 |              |
| 💑 Miles de toneladas m   | DJA                                   |              |
| 💑 Miles de toneladas m   | Ø DAUS                                |              |
| 🚜 country                | <i>I</i> → DUE                        |              |
| 뤚 GDP2007ConstantU       | ₩ D2                                  |              |
| 🔗 GDP2007CurrentUSdls    | A D3                                  |              |
| 💑 VAINDporcpibtot/VB 🔛   |                                       |              |
| 🔗 VAIND2007CurrentU      |                                       | -            |
| 🔗 VAIND2007Constant      |                                       |              |
| 🔗 región                 |                                       |              |
| 🔗 DCH                    |                                       |              |
| 🔗 DJA                    |                                       |              |
| 🔗 DIN                    |                                       |              |
| 🔗 DUS                    |                                       |              |
| 🔗 D1                     |                                       |              |
| 🔗 D2                     |                                       |              |
| 🔗 D3                     | Método: Introducir                    | •            |
| 🔗 DUE                    |                                       |              |
| 🔗 DAUS                   | Variable de selección:                |              |
| 🚜 VAR00002               | Regla                                 |              |
| ళ \$CASENUM ~= 35 a      | Etiquetas de caso:                    |              |
| 🔗 Kg de Carbono por d    |                                       |              |
| 🔗 Kg de Carbono por d    | Ponderación MCP:                      |              |
| 🖋 Kg emitido de Carbo 👻  | · · · · · · · · · · · · · · · · · · · |              |
|                          |                                       |              |

## TABLA C.9

#### Generando resultados Cap. 9 Sección 9.1 con SPSS

- 1) Archivo: combilbis\_texto.sav
- 2) Ponderar y Filtrar las observaciones en el archivo usando las instrucciones:
  (1) Datos / Ponderar casos / ponderar casos mediante: factorexp / Aceptar.
  (2) Datos / Seleccionar casos / Usar variable de filtro / Aceptar.

| Seleccionar casos               | ×                                                       |
|---------------------------------|---------------------------------------------------------|
|                                 | Seleccionar                                             |
| 💊 cuántcopas                    | Todos los casos                                         |
| 💰 frecincoomás                  |                                                         |
| \delta numundía                 |                                                         |
| 💰 menosefecto                   | Si la op                                                |
| 💰 necesicopa                    | 🔘 Muestra aleatoria <u>d</u> e casos                    |
| 🕹 enfermó                       | Fiemplo                                                 |
| 💑 irritable                     | Ljonpo                                                  |
| 💑 alucinó                       | O Basándose en el rango del tiempo o de los casos       |
| 💰 convulsionó                   | Rango                                                   |
| 💰 deseocopa                     | O Llear veriable de filtro:                             |
| 💰 apesarsalud                   |                                                         |
| 💰 apesarpsicol                  | p7edad >= 18 & p7edad <= 65 & p15d1ingre                |
| 🛷 factorexp                     |                                                         |
| 🧳 patconsal 🛛 🖉                 | Resultado                                               |
| 🛷 ingmes                        | Tusunduo                                                |
| 🛷 Iningmes                      | <ul> <li>Descartar casos no seleccionados</li> </ul>    |
| 🛷 Escola                        | Copiar casos seleccionados a un nuevo conjunto de datos |
| bebedor con proble              | Nombre de conjunto de datos:                            |
| 🧳 Jóvenes                       |                                                         |
| 🖋 Jóvenes2 🔹                    | <ul> <li>Ljiminar casos no seleccionados</li> </ul>     |
| Estado actual: No filtrar casos | 3                                                       |
|                                 |                                                         |
|                                 |                                                         |
| Aceptar <u>P</u> e              | gar <u>R</u> establecer Cancelar Ayuda                  |
|                                 |                                                         |

Para construir la tabla 9.1 se genera una tabla de contingencia con las variables categóricas siguientes: *p5género* (=1 hombre, =0 mujer); *bebeprob* (=1 bebedor con problema, =0 no bebedor con problema), así como la variable con 7 niveles de educación *nivel 12\_65*. Comandos en SPSS: *Analizar / Estadísticos descriptivos / Tablas de contingencia / Filas: bebeprob / Columnas: p5género / Capa 1 de 1: Nivel12\_65 / Casillas / Recuentos: Observado / Porcentajes: Columna / Continuar / Aceptar.*

#### Generando los boxplots de las Figuras 9.1 y 9.2

- 4) Usar archivo de EViews *bebedores.wf1*
- 5) Este archivo contiene las 7 proporciones de 'Bebedor con Problema' por género dadas en la Tabla 9.2: *phombres, pmujeres*. Estas dos variables se abren conjuntamente como grupo de variables y se generan los boxplots de la Figura 9.1

con los comandos siguientes. En la ventana en que se muestran las dos variables: *View / Graph / Basic type / Boxplot / Multiple series: Single graph / OK.* 

6) Con las proporciones se crean los odds para hombres y mujeres: *oddsh, oddsm*, y sus logits mediante el logaritmo natural de los odds: *logith, logitm*. Se abren conjuntamente *logith, logitm como grupo de variables* y en la ventana que muestra sus datos se genera la Figura 9.2: *View / Graph / Basic type / Boxplot / Multiple series: Single graph / OK.* 

#### Generando resultados Cap. 9 Sección 9.2 con SPSS (archivo

combi1bis\_texto.sav)

Desuente

- 7) Para construir la tabla 9.3 se genera una tabla de contingencia con las variables categóricas: p5género, bebeprob, así como la variable nivel 12\_65bis con 5 niveles de educación. Comandos en SPSS: Analizar / Estadísticos descriptivos / Tablas de contingencia / Filas: nivel12\_65bis / Columnas: p5género / Capa 1 de 1: bebeprob / Casillas / Recuentos: Observado / Porcentajes: Columna / Continuar / Aceptar.
- 8) Tabla 9.4: Analizar / Estadísticos descriptivos / Tablas de contingencia / Filas: CATEDUC / Columnas: género / Capa 1 de 1: bebeprob / Casillas / Recuentos Observado / Aceptar.

#### Tablas de contingencia

|                                            |          | Casos      |     |            |          |        |  |  |
|--------------------------------------------|----------|------------|-----|------------|----------|--------|--|--|
|                                            | Váli     | dos        | Per | didos      | Total    |        |  |  |
|                                            | N        | Porcentaje | N   | Porcentaje | N Porcer |        |  |  |
| CATEDUC * género *<br>bebedor con problema | 25118863 | 100.0%     | 0   | .0%        | 25118863 | 100.0% |  |  |

Resumen del procesamiento de los casos

Tabla de contingencia CATEDUC \* género \* bebedor con problema

| <u>necu</u>          | CHLO    |          |          |         |          |
|----------------------|---------|----------|----------|---------|----------|
|                      |         |          | géne     |         |          |
| bebedor con problema |         | hombre   | mujer    | Total   |          |
| 0                    | CATEDUC | masedu   | 4722920  | 3475843 | 8198763  |
|                      |         | menosedu | 7644822  | 5911391 | 13556213 |
|                      | Total   |          | 12367742 | 9387234 | 21754976 |
| 1                    | CATEDUC | masedu   | 1006472  | 89287   | 1095759  |
|                      |         | menosedu | 2182085  | 86043   | 2268128  |
|                      | Total   |          | 3188557  | 175330  | 3363887  |

9) Las Tablas 9.5 y 9.6 resultan de cálculos sencillos generados con Excel con base en la Tabla 9.4.

# TABLA C.11Generando resultados Cap. 9, Sección 9.3 con SPSS

- 1) Archivo: COE1SDEM\_208\_TEXTO.sav
- Aplicar la variable de filtro para trabajar con la sub-muestra analizada en el texto: *Datos / Seleccionar casos / Usar variable de filtro / Descartar casos no seleccionados / Aceptar*.

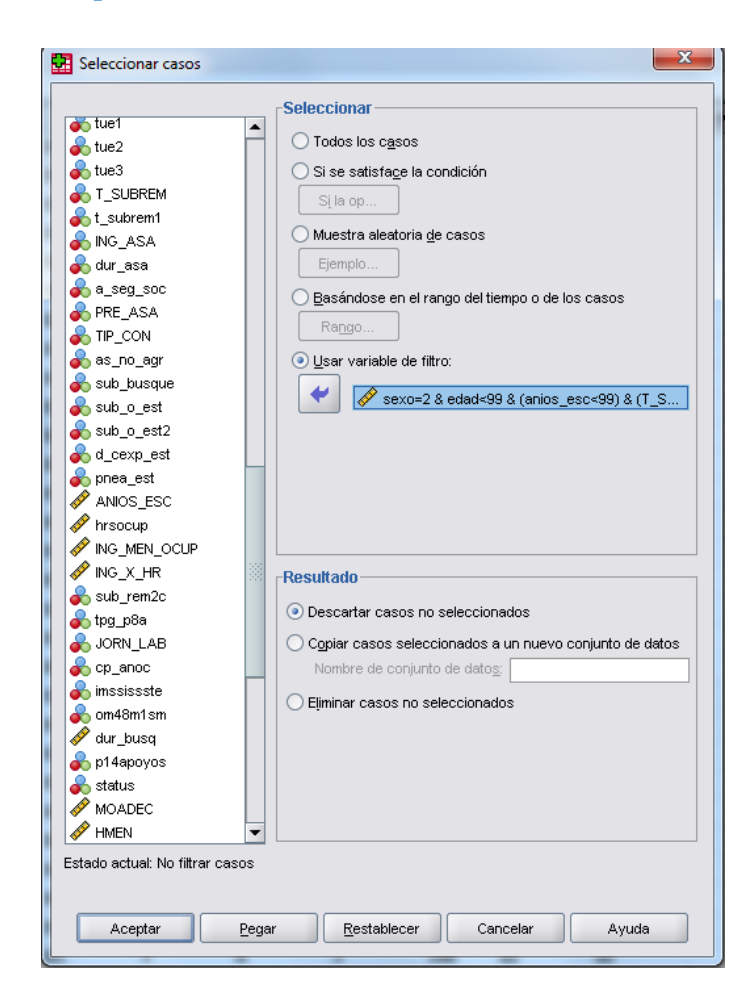

- 3) Ponderar casos: Datos / Ponderar casos / Ponderar casos mediante (variable de frecuencia): FAC / Aceptar.
- 4) Figura 9.4: Gráficos / Cuadros de diálogo antiguos / Diagramas de caja / Simple / Los datos del gráfico son: Resúmenes para distintas variables / Definir / Las cajas representan: ANIOS\_ESC EDUC\_PAREJA / Aceptar.

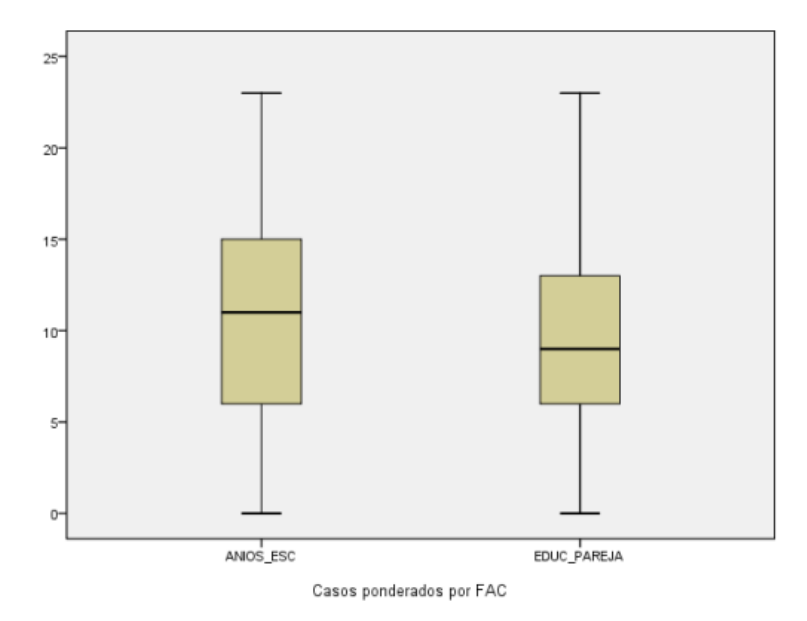

5) Instrucciones para generar el resultado del modelo lineal de probabilidad en la Tabla 9.7: Analizar / Regresión / Lineal / Dependientes: MOADEC / Independientes: ANIOS\_ESC EDAD EDAD2 ANTIGU HMEN\_nul HMAY\_nul EDUC\_PAREJA / Método: Introducir / Estadísticos: Estimaciones, Ajuste del modelo, Diagnósticos de colinealidad / Continuar / Aceptar.

|                 |                             | Resumen de                        | el modelo                          |                                |
|-----------------|-----------------------------|-----------------------------------|------------------------------------|--------------------------------|
| Modelo          | R                           | R cuadrado                        | R cuadrado<br>corregida            | Error típ. de la<br>estimación |
| 1               | .576ª                       | .332                              | .332                               | .384                           |
| a. Vari<br>HMAY | ables predic<br>_nu1, EDAD, | toras: (Constar<br>, ANTIGU, HMEI | nte), EDUC_PARE<br>N_nu1, ANIOS_ES | JA,<br>IC, edad2               |

ANOVA<sup>b</sup>

| Modelo         | Suma de<br>cuadrados | gl      | Media<br>cuadrática | F           | Sig.  |
|----------------|----------------------|---------|---------------------|-------------|-------|
| 1 Regresió     | n 223594.065         | 7       | 31942.009           | 216714.480  | .000a |
| Residual       | 450887.713           | 3059103 | .147                |             |       |
| Total          | 674481.778           | 3059110 |                     |             |       |
| a Variablea pr | distance: (Constants |         |                     | EDED INTICU | 1     |

a. Variables predictoras: (Constante), EDUC\_PAREJA, HMAY\_nu1, EDAD, ANTIGU, HMEN\_nu1, ANIOS\_ESC, edad2 b. Variable dependiente: MOADEC

Coeficientes<sup>a</sup> Coeficientes tipificados Coeficientes no estandarizados Estadísticos de colinealidad Tolerancia Error típ, Beta Sia. EIV B (Constante) -36.377 .000 -.115 .003 ANIOS\_ESC .040 .000. .393 609.222 .000 .526 1.901 EDAD .000. .021 48.668 .016 .321 98.296 .000 edad2 .000 .000 -.375 -115.476 .000 .021 48.384 ANTIGU .012 .000. .218 385.744 .000 .684 1.461 HMEN\_nu1 -.014 .000 -.021 -38.106 .000 .726 1.378 HMAY\_nu1 -.040 .000 -.094 -177.499 .000 .782 1.278 EDUC\_PAREJA .007 .000. .073 118.932 .000. .582 1.717

a. Variable dependiente: MOADEC

6) Comandos para estimar la regresión logística, Tablas 9.8, 9.9, 9.10, 9.11: Analizar / Regresión / Logística binaria / Dependientes: MOADEC / Covariables: EDAD EDAD2 ANIOS\_ESC ANTIGU HMEN\_nu1 HMAY\_nu1 EDUC\_PAREJA / Método: Adelante RV (Razón de Verosimilitud hacia adelante ó forward likelihood ratio).

#### Bloque 1: Método = Por pasos hacia adelante (Razón de verosimilitud)

|        |        | Chi cuadrado | gl | Sig. |
|--------|--------|--------------|----|------|
| Paso 1 | Paso   | 984006.615   | 1  | .000 |
|        | Bloque | 984006.615   | 1  | .000 |
|        | Modelo | 984006.615   | 1  | .000 |
| Paso 2 | Paso   | 207301.338   | 1  | .000 |
|        | Bloque | 1191307.953  | 2  | .000 |
|        | Modelo | 1191307.953  | 2  | .000 |
| Paso 3 | Paso   | 14555.097    | 1  | .000 |
|        | Bloque | 1205863.050  | 3  | .000 |
|        | Modelo | 1205863.050  | 3  | .000 |
| Paso 4 | Paso   | 10590.410    | 1  | .000 |
|        | Bloque | 1216453.460  | 4  | .000 |
|        | Modelo | 1216453.460  | 4  | .000 |
| Paso 5 | Paso   | 1666.912     | 1  | .000 |
|        | Bloque | 1218120.372  | 5  | .000 |
|        | Modelo | 1218120.372  | 5  | .000 |
| Paso 6 | Paso   | 9333.093     | 1  | .000 |
|        | Bloque | 1227453.465  | 6  | .000 |
|        | Modelo | 1227453.465  | 6  | .000 |
| Paso 7 | Paso   | 615.604      | 1  | .000 |
|        | Bloque | 1228069.069  | 7  | .000 |
|        | Modelo | 1228069.069  | 7  | .000 |

Pruebas omnibus sobre los coeficientes del modelo

#### Resumen del modelo

|   | Paso | -2 log de la<br>verosimilitud | R cuadrado<br>de Cox y Snell | R cuadrado<br>de<br>Nagelkerke |
|---|------|-------------------------------|------------------------------|--------------------------------|
|   | 1    | 2.888E6                       | .275                         | .383                           |
|   | 2    | 2.681E6                       | .323                         | .449                           |
|   | 3    | 2.666E6                       | .326                         | .454                           |
|   | 4    | 2.656E6                       | .328                         | .457                           |
| • | 5    | 2.654E6                       | .328                         | .457                           |
|   | 6    | 2.645E6                       | .331                         | .460                           |
|   | 7    | 2.644E6                       | .331                         | .461                           |

|                     |             | Va     | riables en la | a ecuación |    |      |        |
|---------------------|-------------|--------|---------------|------------|----|------|--------|
|                     |             | В      | E.T.          | Wald       | gl | Sig. | Exp(B) |
| Paso 1ª             | ANIOS_ESC   | .330   | .000          | 615257.439 | 1  | .000 | 1.391  |
|                     | Constante   | -2.454 | .004          | 366050.967 | 1  | .000 | .086   |
| Paso 2 <sup>b</sup> | ANIOS_ESC   | .306   | .000          | 501459.097 | 1  | .000 | 1.358  |
|                     | ANTIGU      | .105   | .000          | 161553.576 | 1  | .000 | 1.111  |
|                     | Constante   | -2.843 | .004          | 429626.070 | 1  | .000 | .058   |
| Paso 3°             | ANIOS_ESC   | .272   | .001          | 283544.032 | 1  | .000 | 1.312  |
|                     | ANTIGU      | .106   | .000          | 162358.103 | 1  | .000 | 1.112  |
|                     | EDUC_PAREJA | .049   | .000          | 14645.705  | 1  | .000 | 1.050  |
|                     | Constante   | -2.958 | .004          | 437388.872 | 1  | .000 | .052   |
| Paso 4 <sup>d</sup> | ANIOS_ESC   | .268   | .001          | 273147.666 | 1  | .000 | 1.307  |
|                     | ANTIGU      | .104   | .000          | 156555.378 | 1  | .000 | 1.110  |
|                     | HMAY_nu1    | 140    | .001          | 10510.604  | 1  | .000 | .869   |
|                     | EDUC_PAREJA | .050   | .000          | 15054.698  | 1  | .000 | 1.051  |
|                     | Constante   | -2.762 | .005          | 329905.485 | 1  | .000 | .063   |
| Paso 5°             | edad2       | .000   | .000          | 1662.325   | 1  | .000 | 1.000  |
|                     | ANIOS_ESC   | .264   | .001          | 260548.586 | 1  | .000 | 1.303  |
|                     | ANTIGU      | .108   | .000          | 147475.716 | 1  | .000 | 1.114  |
|                     | HMAY_nu1    | 145    | .001          | 11092.215  | 1  | .000 | .865   |
|                     | EDUC_PAREJA | .048   | .000          | 13384.406  | 1  | .000 | 1.049  |
|                     | Constante   | -2.590 | .006          | 165114.903 | 1  | .000 | .075   |
| Paso 6 <sup>f</sup> | EDAD        | .104   | .001          | 9204.683   | 1  | .000 | 1.110  |
|                     | edad2       | 001    | .000          | 10168.304  | 1  | .000 | .999   |
|                     | ANIOS_ESC   | .261   | .001          | 252162.576 | 1  | .000 | 1.298  |
|                     | ANTIGU      | .107   | .000          | 142506.287 | 1  | .000 | 1.113  |
|                     | HMAY_nu1    | 212    | .002          | 18827.733  | 1  | .000 | .809   |
|                     | EDUC_PAREJA | .045   | .000          | 11951.033  | 1  | .000 | 1.046  |
|                     | Constante   | -4.415 | .020          | 48172.093  | 1  | .000 | .012   |
| Paso 7 <sup>9</sup> | EDAD        | .100   | .001          | 8318.968   | 1  | .000 | 1.105  |
|                     | edad2       | 001    | .000          | 9818.928   | 1  | .000 | .999   |
|                     | ANIOS_ESC   | .261   | .001          | 252223.985 | 1  | .000 | 1.298  |
|                     | ANTIGU      | .107   | .000          | 142803.203 | 1  | .000 | 1.113  |
|                     | HMEN_nu1    | 065    | .003          | 615.780    | 1  | .000 | .937   |
|                     | HMAY_nu1    | 218    | .002          | 19405.606  | 1  | .000 | .804   |
|                     | EDUC_PAREJA | .045   | .000          | 11804.466  | 1  | .000 | 1.046  |
|                     | Constante   | -4.259 | .021          | 40818.016  | 1  | .000 | .014   |

#### Tabla de clasificaciónª

|                   | Pronosticado        |  |  |  |  |
|-------------------|---------------------|--|--|--|--|
|                   | MOADEC              |  |  |  |  |
| Observado         | 0 1 Porcentaje      |  |  |  |  |
| Paso1 MOADEC 0    | 546984 457000 54.5  |  |  |  |  |
| 1                 | 246278 1808849 88.0 |  |  |  |  |
| Porcentaje global | 77.0                |  |  |  |  |
| Paso 2 MOADEC 0   | 627970 376014 62.5  |  |  |  |  |
| 1                 | 276219 1778908 86.6 |  |  |  |  |
| Porcentaje global | 78.7                |  |  |  |  |
| Paso 3 MOADEC 0   | 629386 374598 62.7  |  |  |  |  |
| 1                 | 284510 1770617 86.2 |  |  |  |  |
| Porcentaje global | 78.5                |  |  |  |  |
| Paso 4 MOADEC 0   | 624178 379806 62.2  |  |  |  |  |
| 1                 | 279014 1776113 86.4 |  |  |  |  |
| Porcentaje global | 78.5                |  |  |  |  |
| Paso 5 MOADEC 0   | 616722 387262 61.4  |  |  |  |  |
| 1                 | 276221 1778906 86.6 |  |  |  |  |
| Porcentaje global | 78.3                |  |  |  |  |
| Paso 6 MOADEC 0   | 619821 384163 61.7  |  |  |  |  |
| 1                 | 279494 1775633 86.4 |  |  |  |  |
| Porcentaje global | 78.3                |  |  |  |  |
| Paso 7 MOADEC 0   | 621565 382419 61.9  |  |  |  |  |
| 1                 | 277222 1777905 86.5 |  |  |  |  |
| Porcentaje global | 78.4                |  |  |  |  |

a. El valor de corte es .500

## Generando resultados Cap. 9, Sección 9.3 con STATA 12

1) Archivo: COE1SDEM\_208\_TEXTO.dta

use C:\Users\Maria\Documents\ COE1SDEM\_208\_TEXTO.dta

#### 2) Método forward likelihood ratio

#### logit MOADEC ANIOS\_ESC ANTIGU EDAD edad2 HMEN\_nu HMAY\_nu EDUC\_PAREJA if filter\_==1 [fweight = FAC], iterate(10)

. logit MOADEC ANIOS\_ESC ANTIGU EDAD edad2 HMEN\_nu HMAY\_nu EDUC\_PAREJA if filter\_==1 [fweight =
> FAC], iterate(10)

| Iteration | 0: | log | likelihood | = | -1936089.2 |
|-----------|----|-----|------------|---|------------|
| Iteration | 1: | log | likelihood | = | -1366508.1 |
| Iteration | 2: | log | likelihood | = | -1322993   |
| Iteration | 3: | log | likelihood | = | -1322055.8 |
| Iteration | 4: | log | likelihood | = | -1322054.7 |
| Iteration | 5: | log | likelihood | = | -1322054.7 |

| 9111 |
|------|
| 9.07 |
| 0000 |
| 3172 |
| 2    |

| MOADEC                                                                            | Coef.                                                                                      | Std. Err.                                                                                   | z                                                                             | ₽> z                                                                 | [95% Conf.                                                                                 | Interval]                                                                                  |
|-----------------------------------------------------------------------------------|--------------------------------------------------------------------------------------------|---------------------------------------------------------------------------------------------|-------------------------------------------------------------------------------|----------------------------------------------------------------------|--------------------------------------------------------------------------------------------|--------------------------------------------------------------------------------------------|
| ANIOS_ESC<br>ANTIGU<br>EDAD<br>edad2<br>HMEN_nu<br>HMAY_nu<br>EDUC_PAREJA<br>cons | .2607382<br>.1069783<br>.1001926<br>0013664<br>0647427<br>2182186<br>.0448111<br>-4.258861 | .0005192<br>.0002831<br>.0010985<br>.0000138<br>.002609<br>.0015665<br>.0004124<br>.0210798 | 502.22<br>377.89<br>91.21<br>-99.09<br>-24.81<br>-139.30<br>108.65<br>-202.03 | 0.000<br>0.000<br>0.000<br>0.000<br>0.000<br>0.000<br>0.000<br>0.000 | .2597207<br>.1064234<br>.0980396<br>0013935<br>0698563<br>2212889<br>.0440027<br>-4.300176 | .2617558<br>.1075331<br>.1023456<br>0013394<br>0596291<br>2151483<br>.0456194<br>-4.217545 |
|                                                                                   |                                                                                            |                                                                                             |                                                                               |                                                                      |                                                                                            |                                                                                            |

#### 3) Tabla de clasificación: estat class

78.44%

| . estat clas | S                 |                    |         |  |
|--------------|-------------------|--------------------|---------|--|
| Logistic mod | el for MOADEC     |                    |         |  |
|              | True -            |                    |         |  |
| Classified   | D                 | ~D                 | Total   |  |
| +            | 1777905           | 382419             | 2160324 |  |
| -            | 277222            | 621565             | 898787  |  |
| Total        | 2055127           | 1003984            | 3059111 |  |
| True D defin | ed as MOADEC != ( | 0                  |         |  |
| Sensitivity  |                   | Pr( +  D)          | 86.51%  |  |
| Specificity  |                   | Pr( - ~D)          | 61.91%  |  |
| Positive pre | dictive value     | Pr( D  +)          | 82.30%  |  |
| Negative pre | dictive value     | Pr(~D  −)          | 69.16%  |  |
| False + rate | for true ~D       | <b>Pr(</b> +   ∼D) | 38.09%  |  |
| False - rate | for true D        | Pr( -  D)          | 13.49%  |  |
| False + rate | for classified -  | + Pr(~D  +)        | 17.70%  |  |
| False - rate | for classified -  | - Pr(D -)          | 30.84%  |  |

#### 4) Estimación de la razón de 'odds' (odds ratio): logit, or

Correctly classified

| . logit, or                   |            |           |         |       |          |      |            |
|-------------------------------|------------|-----------|---------|-------|----------|------|------------|
| Logistic regression           |            |           |         | Numbe | r of obs | =    | 3059111    |
|                               |            |           |         | LR ch | i2(7)    | =    | 1228069.07 |
|                               |            |           |         | Prob  | > chi2   | =    | 0.0000     |
| Log likelihood = $-1322054.7$ |            |           |         | Pseud | lo R2    | =    | 0.3172     |
|                               |            |           |         |       |          |      |            |
| MOADEC                        | Odds Ratio | Std. Err. | Z       | ₽> z  | [95% Co  | onf. | Interval]  |
| ANIOS_ESC                     | 1.297888   | .0006738  | 502.22  | 0.000 | 1.2965   | 68   | 1.299209   |
| ANTIGU                        | 1.11291    | .0003151  | 377.89  | 0.000 | 1.1122   | 93   | 1.113528   |
| EDAD                          | 1.105384   | .0012143  | 91.21   | 0.000 | 1.1030   | 06   | 1.107766   |
| edad2                         | .9986345   | .0000138  | -99.09  | 0.000 | . 99860  | 75   | .9986615   |
| HMEN_nu                       | .9373086   | .0024455  | -24.81  | 0.000 | .93252   | 78   | .9421139   |
| HMAY_nu                       | .8039497   | .0012594  | -139.30 | 0.000 | .80148   | 51   | .8064218   |
| EDUC_PAREJA                   | 1.04583    | .0004313  | 108.65  | 0.000 | 1.0449   | 85   | 1.046676   |
| _cons                         | .0141384   | .000298   | -202.03 | 0.000 | .01356   | 62   | .0147348   |

#### 5) Predicción de probabilidades:

a. Primero se reestima el modelo logit y se pide la predicción de probabilidades: *quietly logit MOADEC ANIOS\_ESC ANTIGU EDAD edad2 HMEN\_nu HMAY\_nu EDUC\_PAREJA if filter\_==1 [fweight = FAC], iterate(10)* 

Predict proba\_moadec

. quietly logit MOADEC ANIOS\_ESC ANTIGU EDAD edad2 HMEN\_nu HMAY\_nu EDUC\_PAREJA if filter\_==1 [fwei
> ght = FAC], iterate(10)
. predict proba\_moadec

```
(option pr assumed; Pr(MOADEC))
(394580 missing values generated)
```

b. El resultado indica que hay valores faltantes en las variables del modelo debido a los casos que no tienen observaciones. Pediremos al programa que nos genere una variable de probabilidad pronosticada para los casos que fueron utilizados en el modelo. Para ello usamos la opción e(sample)==1. Se estima de nuevo la regresión y se pide la predicción, con un nombre distinto, para los casos utilizados:

quietly logit MOADEC ANIOS\_ESC ANTIGU EDAD edad2 HMEN\_nu HMAY\_nu EDUC\_PAREJA if filter\_==1 [fweight > = FAC], iterate(10).

predict proba\_casos if e(sample)==1

. quietly logit MOADEC ANIOS\_ESC ANTIGU EDAD edad2 HMEN\_nu HMAY\_nu EDUC\_PAREJA if filter\_==1 [fweig > ht = FAC], iterate(10)

```
. predict proba_casos if e(sample)==1
(option pr assumed; Pr(MOADEC))
(394690 missing values generated)
```

- c. Se observa que los valores faltantes en proba\_MOADEC (394580) y los faltantes con proba\_casos (394690), son diferentes. Para encontrar la diferencia usamos el comando sum: *sum proba\_casos proba\_moadec*
  - . sum proba\_moadec proba\_casos

| Variable     | Obs   | Mean     | Std. Dev. | Min      | Max      |
|--------------|-------|----------|-----------|----------|----------|
| proba_moadec | 13280 | .7072447 | .2730236  | .0027707 | 1        |
| proba_casos  | 13170 | .7066878 | .2732017  | .0027707 | .9993545 |

El número de casos usados para la estimación es menor que el número de predicciones para proba\_moadec. Generaremos una variable dummy llamada *casos\_verdad = 1* para los casos utilizados en la estimación.

. gen casos\_verdad=1 if proba\_casos!=.
(394690 missing values generated)

Esta instrucción pide: generar casos\_verdad=1 si proba\_casos es diferente de "." Este punto lo pone Stata cuando no hay un valor de predicción de la probabilidad. d. Ahora generamos casos\_verdad=0 si no se utilizaron esos casos para la estimación del modelo: *replace casos\_verdad=0 if casos\_verdad!=1* 

. replace casos\_verdad=0 if casos\_verdad!=1
(394690 real changes made)

Esta instrucción pide que casos\_verdad sea cero cuando casos\_verdad es diferente de 1, de manera que todas las observaciones de casos verdad sean 1 o 0 dependiendo si fueron usados o no en la estimación.

Filter y casos\_verdad tienen el mismo número de observaciones iguales a 1.

e. Ahora se pide la lista con las predicciones de la probabilidad para los casos que sí fueron utilizados en la estimación:

```
list MOADEC proba_casos if casos_verdad==1
```

f. Se estima el modelo logit pero en lugar de usar filter==1 utilizamos la variable casos\_verdad==1. No hay cambios en los coeficientes, pero así nos aseguramos que los casos sean los mismos para la estimación y para la predicción de probabilidades.